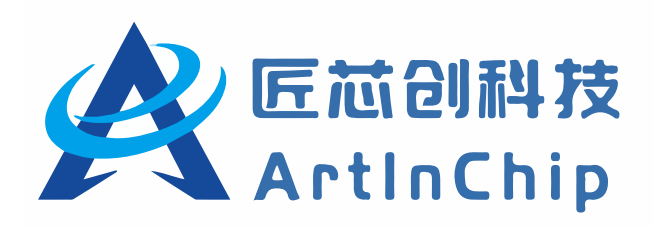

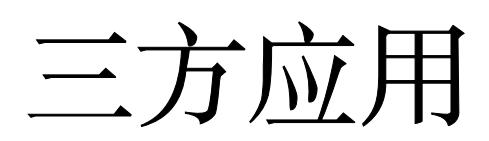

Version 1.1

修订日期: 2024-02-21

# 内容

| 1. QT   |                      | 4                                      |
|---------|----------------------|----------------------------------------|
| 1.1. Q  | f Cross Compile      | 4                                      |
| 1       | 1.1. 建立git仓库进行跟踪     | 4                                      |
| 1       |                      | 4                                      |
| 1       | 1.3. 编译              | 5                                      |
| 1       | 14. Directfb 集成      | <i>6</i>                               |
| 1       | 1.5. config test     | 7                                      |
| 12.0    | Г Luban              | 7                                      |
| 1.2. (  | 21 编译配置              | 7                                      |
| - 1     | 22 月录 解释             | ،<br>ج                                 |
| 1       | 22. 日秋州行             | s                                      |
| 13.0    |                      |                                        |
| 1.5. Q  | 31 CF                |                                        |
| 1       | 2.1 DNC              | c                                      |
| 1       |                      | c                                      |
| 14.0    | D.D. JFEG            | ······································ |
| 1.4. Q  | 1 windows IDE        | ۲<br>م                                 |
| 1       | 4.1. QI 9 以做() 么     | ۲۲<br>م                                |
| 1       |                      | ۲۲<br>م                                |
| 1       | 4.3. UI Creator      | ······ ·· ·                            |
| 1       | 4.4. Windows办凭指建     |                                        |
| 1       | 4.5. UT Creator 土芥囲  | 10                                     |
| 1       | 4.6. UtCreator 构建和运行 |                                        |
| 1       | 4.7. Debuggers       |                                        |
| 1       | 4.8. 编译器             |                                        |
| 1       | 4.9. Qt Versions     |                                        |
| 1       | 4.10. Kit            | 14                                     |
| 1       | 4.11. qt-demo 运行     | 15                                     |
| 1.5. Q  | Γ 应用开发               | 16                                     |
| 1       | 5.1. 调整分区            | 16                                     |
| 1       | 5.2. 应用开发示例          | 18                                     |
| 1.6. D  | rectfb Cross Compile | 19                                     |
| 1.7. Q  | Γ + Directfb + GE    |                                        |
| 1       | 7.1. 功能移植            |                                        |
| 1       | 7.2. 模块添加            | 21                                     |
| 1       | 7.3. dma buf         | 21                                     |
| 1       | 7.4. fbdev           | 22                                     |
| 1       | 7.5. gfxdriver       |                                        |
| 1       | 7.6. GFX             | 23                                     |
| 2. LVGL |                      | 24                                     |
| 2.1. 传  | 用指南                  |                                        |
| 2       | 1.1. LVGL层次结构        |                                        |
| 2       | 1.2. 父子结构            |                                        |
| 2       | 1.3. 显示对接            |                                        |
| 2       | 1.4. 硬件解码对接          | 34                                     |
| 2       | 1.5. LVCL库中demos使用   |                                        |
| 2       | 1.6. LVGL库中samples使用 | 36                                     |
| 2       | 1.7. 第三方库支持          | 36                                     |
| 2.2. S  | uareLine Studio      |                                        |
| 2       | 2.1. 导出工程            |                                        |
| 2       | 2.2. 编译导出的UI代码       | 39                                     |
| 2.3. h  | g -ui                | 40                                     |
| 2       | 3.1. 打开lvgl-ui       | 40                                     |
| 2       | 3.2. 功能选择            | 41                                     |
| 2       | 3.3. 运行              | 41                                     |
| 2       | 3.4. 打印输出重定向         | 41                                     |
| 2       | 3.5. LVGL的打印宏        | 41                                     |
| 2       | 3.6. 图片缓存开关          | 41                                     |
|         |                      |                                        |

.....41

# 1.1. QT Cross Compile

### 1.1.1. 建立git仓库进行跟踪

因为在编译的时候会对QT 进行部分的代码修改,建立仓库可以很好的跟踪修改记录

.gitignore 会把一些不需要的中间文件不进行跟踪

git init git add \* vim .gitignore git add .gitignore git commit -m "init" cat .gitignore \*.a \*.asn1.[ch] \*.bin \*.bz2 \*.dwo \*.elf \*.gcno \*.gz \*.i \*.ko \*.lex.c \*.11 \*.lst \*.1z4 \*.lzma \*.lzo \*.0 \*.0.\* \*.s \*.50 \*.so.dbg

### 1.1.2. 配置编译工具链

工具链的配置建议使用qt提供的qmake机制进行配置,配置文件在 mkspecs/qws目录下,通过两个文件完成配置

cd mkspecs/qws/
cp -r linux-arm-gnueabi-g++ linux-riscv-gnueabi-g++
cd linux-riscv-gnu-g++/

#### 1. qplatformdefs.h

- •QT代码本身兼容32位和64位,因此对于64位CPU,不需要进行过多的设置
- qplatformdefs进行一些基础的数据变量的定义,如type, ipc等,和linux平台的关联性更强,和arm riscv 的关联 性没有

cat qplatformdefs.h
#include "../../linux-g++-64/qplatformdefs.h"

cat ../../linux-g++-64/qplatformdefs.h
#include "../linux-g++/qplatformdefs.h"

#### 2. qmake.conf

- qmake 配置了交叉编译的工具链信息,是交叉编译的主要
- qmake 并没有指定工具链的路径,因此需要编译前把路径手工加入到PATH环境变量

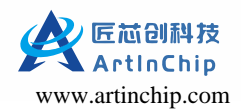

- export PATH=/xxx/d211/bin/:\$PATH
- 包含工具参数的定义: QMAKE\_COPY = cp -f
- qws.conf中定义基础功能: QT += core gui network

| #<br># qmake configuration fo<br>#                   | <b>r</b> building with arm-none-linux-gnueabi-g+ |
|------------------------------------------------------|--------------------------------------------------|
| <pre>include(//common/li include( / /common/gc</pre> | nux.conf)                                        |
| include( / /common/gt                                | $\pm unix conf)$                                 |
| include(//common/qw                                  | s.conf)                                          |
| <pre># modifications to g++.</pre>                   | conf                                             |
| QMAKE_CC                                             | = riscv64-unknown-linux-gnu-gcc                  |
| QMAKE_CXX                                            | = riscv64-unknown-linux-gnu-g++                  |
| QMAKE_LINK                                           | = riscv64-unknown-linux-gnu-g++                  |
| QMAKE_LINK_SHLIB                                     | = riscv64-unknown-linux-gnu-g++                  |
| <pre># modifications to linu</pre>                   | x.conf                                           |
| QMAKE_AR                                             | = riscv64-unknown-linux-gnu-ar cqs               |
| QMAKE_OBJCOPY                                        | <pre>= riscv64-unknown-linux-gnu-objcopy</pre>   |

QMAKE\_STRIP = riscv64-unknown-linux-gnu-strip

load(qt\_config)

#### 3. 环境变量

和传统的交叉编译不同,QT采用的是QMake进行系统编译,编译方案是先进行一些Host的工具编译(采用CC),再进行交叉编译(采用QMAKE\_CC),因此在设置环境变量时,只可以添加交叉编译工具链到PATH,设置QMAKE\_CC,绝对不能设置CC的传统的交叉编译变量,否则出现莫名的问题。

如果需要directfb的支持,则需要明确指定一下directfb的路径,导如下两个环境变量

export QT\_CFLAGS\_DIRECTFB="-I/xxx/install/include/directfb/" export QT\_LIBS\_DIRECTFB="-L/xxx/install/lib -ldirectfb -lfusion -ldirect -lpthread -lz"

#### 1.1.3. 编译

- 1. configure
  - •用最简单的编译方式编译,大部分功能先disable,如果需要再打开
  - 通过-xplatform qws/linux-arm-gnueabi-g++指定交叉编译工具链
  - configure 完成后会生成Makefile
  - make distclean命令无效,无法清除生成的Makefile

```
./configure -opensource -confirm-license -xplatform qws/linux-riscv-gnueabi-g++ \
```

```
-prefix /xxx/install -plugin-gfx-directfb -no-qt3support \
-nomake demos -nomake examples -no-glib -depths 8,16,32 -qt-gfx-linuxfb -no-gfx-transformed \
-no-gfx-qvfb -no-gfx-vnc -no-gfx-multiscreen -no-mouse-pc -no-mouse-linuxtp -no-mouse-linuxinput \
-no-mouse-tslib -no-mouse-qvfb -no-kbd-tty -no-kbd-linuxinput -no-kbd-qvfb -release -shared \
-little-endian -embedded arm -no-gif -no-libmng -no-accessibility -no-libjpeg -no-libtiff -no-freetype \
-no-openssl -no-opengl -no-sql-sqlite -no-xmlpatterns -no-multimedia -no-audio-backend -no-phonon \
-no-phonon-backend -no-svg -no-webkit -script -no-scripttools -no-stl -no-declarative -no-pch \
-no-xinerama -no-cups -no-nis -no-separate-debug-info -fast -no-rpath
```

#### 2. swpb 汇编

我们的工具链没有提供swpb汇编,需要直接使用C语言的交换方式完成

../../include/QtCore/../../src/corelib/arch/qatomic\_armv5.h:128: Error: unrecognized opcode `swpb a3,a4,[s0]'

diff --git a/src/corelib/arch/qatomic\_armv5.h b/src/corelib/arch/qatomic\_armv5.h index  $27\mathrm{e}23d9\mathrm{e}..b265d149$  100644

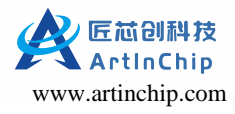

```
--- a/src/corelib/arch/qatomic_armv5.h
+++ b/src/corelib/arch/qatomic_armv5.h
@@ -125,10 +125,12 @@ Q_CORE_EXPORT __asm char q_atomic_swp(volatile char *ptr, char newval);
inline char q_atomic_swp(volatile char *ptr, char newval)
{
    register char ret;
     asm volatile("swpb %0,%2,[%3]"
                    : "=&r"(ret), "=m" (*ptr)
                    : "r"(newval), "r"(ptr)
                    : "cc", "memory");
     //asm volatile("swpb %0,%2,[%3]"
+
     //
           : "=&r"(ret), "=m" (*ptr)
     //
             : "r"(newval), "r"(ptr)
     //
             : "cc", "memory");
     ret = *ptr;
     *ptr = newval;
    return ret;
@@ -227,10 +229,12 @@ inline int QBasicAtomicInt::fetchAndStoreOrdered(int newValue)
    int originalValue;
#ifndef QT_NO_ARM_EABI
     asm volatile("swp %0,%2,[%3]"
                    : "=&r"(originalValue), "=m" (_q_value)
                    : "r"(newValue), "r"(&_q_value)
                    : "cc", "memory");
     //asm volatile("swp %0,%2,[%3]"
         : "=&r"(originalValue), "=m" (_q_value)
     //
     //
             : "r"(newValue), "r"(&_q_value)
     //
            : "cc", "memory");
     originalVlaue = _q_value;
     _q_value = newValue;
```

#### 3. gnu兼容

工具链版本的不同,会使某些C++ code 的兼容性会有差异,需要指定gnu++98

error: 'std::tr1' has not been declared

```
--- a/mkspecs/common/g++-base.conf
+++ b/mkspecs/common/g++-base.conf
@@ -15,7 +15,7 @@ QMAKE_LINK_C_SHLIB = $$QMAKE_CC
QMAKE_CFLAGS_RELEASE_WITH_DEBUGINFO += -02 -g
-QMAKE_CXX = g++
+QMAKE_CXX = g++ -std=gnu++98
QMAKE_LINK
                = $$QMAKE_CXX
QMAKE_LINK_SHLIB = $$QMAKE_CXX
--- a/mkspecs/common/gcc-base.conf
+++ b/mkspecs/common/gcc-base.conf
@@ -42,7 +42,7 @@ QMAKE_CFLAGS_STATIC_LIB
                                            += -fPIC
                       += -Wno-unused -Wno-parentheses
QMAKE_CFLAGS_YACC
QMAKE_CFLAGS_HIDESYMS
                           += -fvisibility=hidden
-QMAKE_CXXFLAGS
                          += $$QMAKE_CFLAGS
+QMAKE_CXXFLAGS
                          += $$QMAKE_CFLAGS -std=gnu++98
QMAKE_CXXFLAGS_DEPS
                         += $$QMAKE_CFLAGS_DEPS
```

#### 1.1.4. Directfb 集成

configure会优先使用pkg\_config, directfb-config 两个工具进行directfb的路径获取,会很容易的受到系统directfb的影响,因此此处最简单的办法的绕开系统的变量,直接设置QT\_CFLAGS\_DIRECTFB和QT\_LIBS\_DIRECTFB的变量值

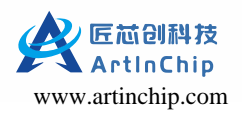

```
The DirectFB screen driver functionality test failed!
--- a/configure
+++ b/configure
@@ -6641,13 +6641,13 @@ if [ "$PLATFORM_QWS" = "yes" ]; then
fi
if [ "${screen}" = "directfb" ] && [ "${CFG_CONFIGURE_EXIT_ON_ERROR}" = "yes" ]; then
            if test -n "$PKG_CONFIG" && "$PKG_CONFIG" --exists directfb 2>/dev/null; then
                QT_CFLAGS_DIRECTFB=`$PKG_CONFIG --cflags directfb 2>/dev/null`
                QT_LIBS_DIRECTFB=`$PKG_CONFIG --libs directfb 2>/dev/null`
            elif directfb-config --version >/dev/null 2>&1; then
                QT_CFLAGS_DIRECTFB=`directfb-config --cflags 2>/dev/null`
                QT_LIBS_DIRECTFB=`directfb-config --libs 2>/dev/null`
            fi
            #if test -n "$PKG_CONFIG" && "$PKG_CONFIG" --exists directfb 2>/dev/null; then
                 QT_CFLAGS_DIRECTFB=`$PKG_CONFIG --cflags directfb 2>/dev/null`
            #
                 QT_LIBS_DIRECTFB=`$PKG_CONFIG --libs directfb 2>/dev/null`
            #
            #elif directfb-config --version >/dev/null 2>&1; then
                 QT_CFLAGS_DIRECTFB=`directfb-config --cflags 2>/dev/null`
            #
                 QT_LIBS_DIRECTFB=`directfb-config --libs 2>/dev/null`
            #
            #fi
```

#### 1.1.5. config.test

config.tests 是configure的测试目录,其中有不少简单的verify示例,以directfb为例

```
config.tests/qws/directfb
directfb.cpp directfb.o directfb.pro Makefile
cat Makefile
сс
              = riscv64-unknown-linux-gnu-gcc
СХХ
              = riscv64-unknown-linux-gnu-g++
DEFINES
             = -pipe -O2 -Wall -W $(DEFINES)
CFLAGS
             = -pipe -std=gnu++98 -D_REENTRANT -O2 -Wall -W $(DEFINES)
CXXFLAGS
              = -I../../mkspecs/qws/linux-riscv-gnueabi-g++ -I. -I/usr/include/directfb
INCPATH
              = riscv64-unknown-linux-gnu-g++
LINK
LFLAGS
              = -Wl,-01
LIBS
              = $(SUBLIBS)
                            -L/usr/lib/x86 64-linux-gnu -ldirectfb -lfusion -ldirect -lpthread
AR
              = riscv64-unknown-linux-gnu-ar cqs
```

- •如果某一test没有过,可以通过查看Makefile确认相关参数是否正确,如上的include参数不正确
- •如果参数正确,可以直接进入该目录执行make命令确认出错原因
- •最初编译directfb是动态link zlib,因此需要明确link zlib,第一次仿照上面的LIBS设置,则在编译的时候报告zlib 的 错误

# 1.2. QT Luban

### 1.2.1. 编译配置

1. make menuconfig 中打开 QT + Directfb 编译开关:

```
[*] Third-party packages
[*] Qt --->
[*] Use prebuilt binary instead of building from source
```

2. 如果勾选 Use prebuilt binary instead of building from source 则使用预编译的二进制

如果不勾选prebuilt binary instead of building from source 则使用源码编译

```
[*] Third-party packages
[*] Qt --->
[*] Use prebuilt binary instead of building from source
```

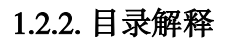

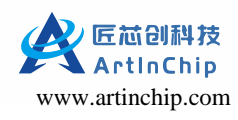

- •d1: 以压缩包的方式存放源码包
- package/third-party/qt/:存放将注入到源码中的补丁
- prebuilt/riscv64-linux-gnu/: 存放预编译的
- source/third-party/qt-4.8.7/: 编译目录, 源码 + 补丁 + 中间文件组成

### 1.2.3. 编译命令

make qt-+tab 显示所有qt的编译命令

- make qt-show-build-order:显示编译依赖和顺序
- make qt-extract: 把dl中的压缩包解压到source目录
- make qt-patch:把package中的patch打到source中的源码中
- make qt-reconfigure:对该源码包重新执行配置、编译、安装
- make qt-rebuild: 对该源码包进行重新编译
- make qt-reinstall: 对该源码包进行重新安装
- make qt-prebuilt:为该源码包生成预编译二进制压缩包,然后可以上传
- make qt-clean: 删除该源码包的所有编译输出
- make qt-distclean: 删除该源码包的源码
- make qt: 完成从 extract/patch/../build/install 的所有过程

# 1.3. QT 性能

D211 有两部分硬件加速可以优化 QT 的性能

- GE: ArtInChip 的 Graphic Engine 的简称,其提供基础的 2D 操作,如缩放,旋转, alpha等, QT 应用借助于 GE 的 支持动画效果应该更流畅。
- VE: ArtInChip 的 Video Engine 的简称,其提供 png, jpeg 图片的解码操作,QT 应用借助于 VE 的支持可以更快速 的显示图片,并节省 CPU 资源。

### 1.3.1. GE

在 QT 中有两种方案进行硬件加速

- 1. directFB: 提供 QT 硬件加速的传统框架, ArtInChip 主要在 directFB 中添加了三块逻辑来实现 GE 的支持。
  - DMA Buffer 接口,提供连续内存块的管理: src/core/dmabuf\_surface\_pool.c
  - GE Driver 接口实现, gfxdrivers/ge/
  - GE Device 接口实现, gfxdrivers/ge/
- 2. AIC\_MPP: mpp (Media Process Platform)是 ArtInChip 封装的一套操作 DMA Buffer, GE, VE 的统一接口,可以在 QT 代码中直接调用这些接口来完成硬件加速

直接使用 mpp 接口的效率最高,对资源的使用也更安全,但对编码要求也更高

具体代码参考: source/artinchip/qtlauncher/views/aicdashboardview.cpp

### 1.3.2. PNG

QT 对 PNG 文件的使用有三种方案:

- QT 代码直接使用 libpng,此处因为无法直接访问使用 DMA Buffer,内存复制浪费比较多,无法对接 VE 的解码接口
- QT 使用 directFB 中对 libpng 的封装, directFB 中的 surface 结构实现了对 DMA Buffer 的封装, 对接 VE 的解码接口 比较高效, 具体代码参考: directfb-1.7.7/interfaces/IDirectFBImageProvider/idirectfbimageprovider\_png.c
- QT 应用代码中直接调用 aic\_mpp 封装的 VE, GE 的接口,直接获得处理后的图像内容,然后作为 QT 的控件的一部 分使用,此用法结合图片缓存,可以防止 DMA Buffer 的碎片化,具体代码参考: source/artinchip/qtlauncher/views/ aicdashboardview.cpp

### 1.3.3. JPEG

JPEG 的使用路径类似 PNG,但 VE 解码 JPEG 后的格式为 YUV,该格式一般无法直接在 surface 中使用,因此需要调用 GE 进行一次格式转换,如果操作比较频繁,容易造成 DMA Buffer 的内存碎片,因此并没有直接对接 JPEG 的解码接口

# 1.4. QT Windows IDE

### 1.4.1. QT 可以做什么

- •漂亮的UI
- •多线程,数据库,图像处理,音频视频处理,网络通讯,文件操作
- •1997年, 开发了KDE, Linux 下开发C++ GUI 的事实标准
- •WPS, YY 语音, Skype, VirtualBox, Opera, Google地图

#### 1.4.2. QML

- •QML 是一种描述性脚本语言
- •QT+QML是为了适应手机移动应用开发
- •QT5开始支持,如果UI是QT4.X的,则不能使用

#### 1.4.3. QT Creator

是跨平台的QT IDE 工具,是QT被Nokia收购后推出的一款新的轻量级集成开发环境。

#### 1.4.4. Windows环境搭建

在Windows 上搭建QT开发环境,需要三个软件的安装支持

- mingw-4.8.2
- qt-4.8.7
- qt-creator-4.2.0

QT库的安装需要设置MinGW 路径,而qtcreator需要配置MinGW 和QT 来进行编译

Windows 上有32位和64的区别,其中QT-4.8.7只支持32位的,因此mingw 和 qt-creator 也必须是32位的

文件命名上, x86\_64的为64位, 仅x86的一般为32位

- 1. mingw-4.8.2
  - 文件: i686-4.8.2-release-posix-dwarf-rt\_v3-rev3
  - 链接: http://sourceforge.net/projects/mingw-w64/files/Toolchains%20targetting%20Win32/Personal%20Builds/ mingw-builds/4.8.2/threads-posix/dwarf/i686-4.8.2-release-posix-dwarf-rt\_v3-rev3.7z/download

#### mingw的安装比较简单,无特殊选项

2. QT4.8.7

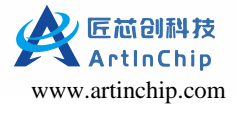

- 文件: qt-opensource-windows-x86-mingw482-4.8.7.exe
- •链接: https://download.qt.io/archive/qt/4.8/4.8.7/

在QT 的安装过程中,会要求设置MinGW 的安装路径

| 0 Qt OpenSource 4.8.6 S                                      | etup 📃 🖬 🗙                                                                                     |
|--------------------------------------------------------------|------------------------------------------------------------------------------------------------|
| Qt                                                           | MinGW Installation                                                                             |
| This package requires MinG<br>where to find the installation | W with GCC 4.8.2 (i686-posix-dwarf). Please specify a directory<br>n (for instance: C:\MinGW). |
| If you do not have MinGW<br>i686-4.8.2-release-posix-d       | with GCC 4.8.2 installed, you can download<br>warf-rt_v3-rev3.7z from                          |
| sourceforge.net MinGW-we                                     | 54 toolchains targetting Win32                                                                 |
|                                                              |                                                                                                |
| 17 (1747)                                                    |                                                                                                |
| Find installed MinGW                                         |                                                                                                |
| C:\mingw32                                                   |                                                                                                |
| Nullsoft Install System v2.46 -                              |                                                                                                |
|                                                              |                                                                                                |

图 1-1 设置MinGW 的路径

3. qt-creator-4.2.0

qt-creator 的安装比较简单,复杂点在安装后的编译参数设置

- 文件: qt-creator-opensource-windows-x86-4.2.0.exe
- 链接: https://download.qt.io/archive/qtcreator/4.2/4.2.0/

### 1.4.5. QT Creator 主界面

安装完成后的主界面为:

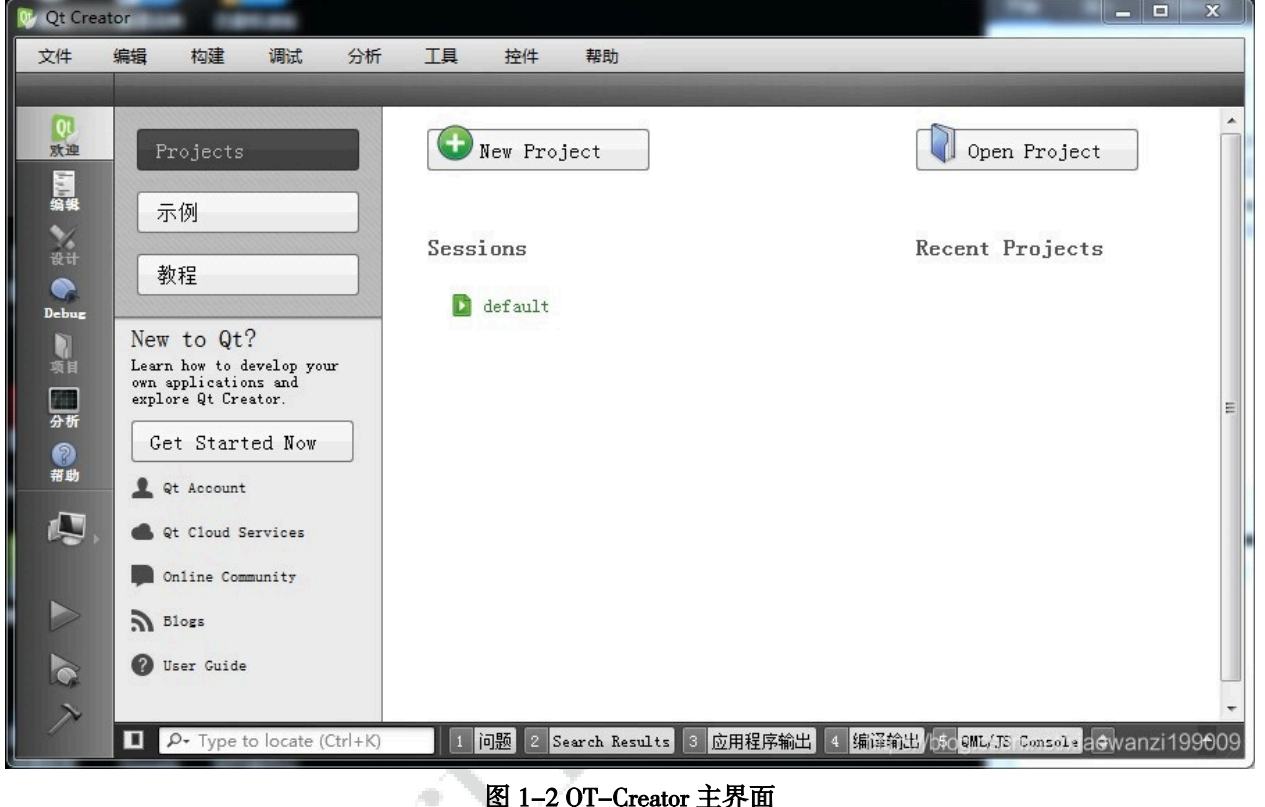

图 1-2 QT-Creator 主界面

### 1.4.6. OtCreator 构建和运行

初始的QtCreator 还没有配置,尚不能编译程序,通过菜单"工具" ->"选项",在对话框左边选"构建和运行"进行 构件和运行设置

| 🞯 选项                                                                                                    |                                                              | ×                       |
|----------------------------------------------------------------------------------------------------|--------------------------------------------------------------|-------------------------|
| Filter                                                                                                    | <b>构建和运行</b><br>概要 构建套件(Kit) Qt Versions 编译器 Debuggers CMake |                         |
| <ul> <li>▲ 1995</li> <li>▲ 1995</li> <li>▲ 1995</li> <li>▲ 1995</li> <li>▲ 1995</li> <li>▲ 1995</li> <li>▲ 1995</li> <li>▲ 1995</li> <li>▲ 1995</li> <li>▲ 1995</li> </ul> | 名称<br>自动检测<br>》 手动设置<br>및 <i>桌面(</i> 秋以)                     | 添加<br>克隆<br>删除<br>设置为默认 |
|                                                                                                    | ntip:                                                        | Cancel                  |

图 1-3 构建和运行设置界面

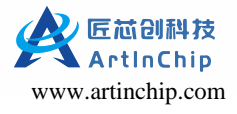

### 1.4.7. Debuggers

- •点击Add,进入新的Debugger设置界
- 设置Name 为GDB
- 通过浏览找到MinGW 的gdb.exe
- "Apply"设置好调试器

| ).<br>TT+≠       | 概要 构建套件(1             | Kit) Qt Version | is 编译器 Debugger | s CMake |        |
|------------------|-----------------------|-----------------|-----------------|---------|--------|
| 」 √~況<br>] 文本编辑器 | Name<br>Auto-detected | Location        | Туре            |         | Add    |
| FakeVim          | ✓ Manual              |                 |                 |         | CIONE  |
| 帮助               | GDB                   | F:\mingw32\bin\ | gdb.exe GDB     |         | Remove |
| C++              |                       |                 |                 |         |        |
| Qt Quick         |                       |                 |                 |         |        |
| 构建和运行            |                       |                 |                 |         |        |
| 调试器              |                       |                 |                 |         | _      |
| 设计师              |                       |                 |                 |         |        |
| 分析器              | Name:                 | GDB             |                 |         |        |
| 版本控制             | Path:                 | F:\mingw32\bi   | n\gdb. exe      | 浏览      |        |
| 102-4-31-103     | Type:                 | GDB             |                 |         |        |
| 设备               | ABIs:                 | x86-windows-    | sys-pe-32bit    |         |        |
| 代码粘贴             | Version:              | 7.7.0           |                 |         |        |
|                  | Working divorte       | rv.             |                 | 浏览      |        |

图 1-4 Debuggers 设置界面

### 1.4.8. 编译器

- •编译器主要设置C,C++工具
- •点击右边"添加",弹出菜单中选择MinGW,分别添加C、C+
- •名称均设为MinGW
- C++ 设置为MinGW 的g++.exe
- •C设置为MinGW的gcc.exe

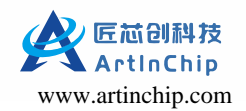

| r        | 构建和运行                        |                                  |                              |                      |              |    |      |
|----------|------------------------------|----------------------------------|------------------------------|----------------------|--------------|----|------|
| 环境       | 概要 构建套件(Kit)                 | Qt Versions                      | 编译器                          | Debuggers            | CMake        |    |      |
| 文本编辑器    | Name                         | 100                              | 1 110/                       | IC 0                 | Туре         | ^  | 添加 、 |
| FakeVim  | Microsoft Vi                 | sual C++ Compi<br>sual C++ Compi | ler 14.0 (a                  | 86 amd64)            | MSVC         |    | 克隆   |
| 帮助       | Microsoft Vi<br>Microsoft Vi | sual C++ Compi<br>sual C++ Compi | ller 14.0 (x<br>ller 14.0 (a | 86_arm)<br>md64_arm) | MSVC<br>MSVC |    | 刪除   |
| C++      | ✓ Manual<br>✓ C              |                                  |                              |                      |              |    |      |
| Qt Quick | MinGW                        |                                  |                              |                      | MinGW        |    |      |
| 构建和运行    | V C++<br>MinGW               |                                  |                              |                      | MinGW        |    |      |
| 调试器      |                              |                                  |                              |                      |              | ~  |      |
| 设计师      | 名称:                          | MinGW                            |                              |                      |              |    |      |
| 分析器      | 编译器路径(C):                    | F:\mingw32\b:                    | in\gcc. exe                  |                      |              |    |      |
| 版本控制     | Platform codegen flag        | s:                               |                              |                      |              |    |      |
| 设备       | Platform linker flags        | :                                |                              |                      |              |    |      |
| 代码粘贴     | ABI:                         | x86-wind 🔻                       | x86 🔻                        | - windows            | 🔻 – msys 🔍 – | pe |      |
| Qbs      |                              |                                  |                              |                      |              |    |      |

### 图 1-5 编译器设置界面

# 1.4.9. Qt Versions

- 配置QT 的qmake 工具
- •点击"添加",浏览找到QT-4.8.7下的qmake.exe

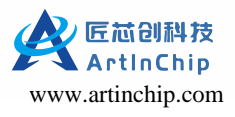

| lter                                                                                                    | 构建和运行                                                                                                    |                            |
|----------------------------------------------------------------------------------------------------|----------------------------------------------------------------------------------------------------|----------------------------|
| <ul> <li>〕 环境</li> <li>〕 文本編編器</li> <li>☆本編編器</li> <li>➢ FakeVim</li> <li>》 帮助</li> <li>〕 C++</li> <li>Qt Quick</li> <li>》 构建和运行</li> <li>》 调试器</li> </ul> | TSEATELTI<br>概要 构建套件(Kit) Qt Versions 编译器 Debuggers CMal<br>Name qmake Location<br>✓ 手动设置<br>Qt 4.8.7 (4.8.7) F:\QT\4.8.7\bin\qmake.exe<br>自动检测 | ke<br>添加<br>咿除<br>Clean Vp |
| 设计师           分析器           版本控制           设备           代码粘贴                                                                                               | 版本名称: Qt %{Qt:Version} (4.8.7)<br>qmake 路径: F:\QT\4.8.7\bin\qmake.exe                                                                           | 浏览                         |

#### 图 1-6 QT 版本设置界面

### 1.4.10. Kit

- •名称可以选一个有记录意义的名字
- •设备类型选择桌面
- •编译器C/C++分别选择上面设置的MinGW
- 调试器选择上面设置的GDB
- Qt 版本选择Qt 4.8.7
- Qt mkspec可以不用管,因为qmake.exe可以自动设置

| er         | 构建和运行            |                                      |          |
|------------|------------------|--------------------------------------|----------|
| 环境         | 概要 构建套件(I        | Git) Qt Versions 编译器 Debuggers CMake |          |
| 文本编辑器      | 名称               |                                      | 添加       |
| CalcoVine. | 自动检测             |                                      | 克隆       |
| rakevim    | ▼ 手砌设直           | erik)                                | 删除       |
| 帮助         |                  |                                      |          |
| C++        |                  |                                      | 以且/JAA W |
| Ot Ouick   | 名称:              | 桌面                                   | <b>Q</b> |
|            | File system name |                                      |          |
| 构建和运行      | 设备类型:            | 桌面                                   | -        |
| 调试器        | 设备:              | Local PC (桌面 类型的默认设备)                | ▼ Manage |
| 设计师        | Sysroot:         |                                      | 浏览       |
| 分析器        |                  | C: MinGW                             | •        |
| 版木均制       | 漏咩番              | C++: MinGW                           | Manage   |
|            | Environment:     | No changes to apply.                 | Change   |
| <b>汉</b> 首 | 调试器:             | GDB                                  | ▼ Manage |
| 代码粘贴       | 9t 版本:           | Qt 4.8.7 (4.8.7)                     | ▼ Manage |
| Qbs        | Ot mkspec        |                                      |          |
|            | Cueke Teel       |                                      | Hanage   |
|            | (Wales Teal -    |                                      | Wanaga   |

图 1-7 构件套件设置界面

## 1.4.11. qt-demo 运行

配置成功后,打开一demo工程,则Run 按钮可用,点击demo app 运行成功,则说明各项配置成功

| 😰 qt-test            | t - Qt Creator                             |                                                                                                    |                  |                                                                                                    |                             |                                                                                   |   | 87 <u> </u> |   | ×  |
|----------------------|--------------------------------------------|----------------------------------------------------------------------------------------------------|------------------|----------------------------------------------------------------------------------------------------|-----------------------------|-----------------------------------------------------------------------------------|---|-------------|---|----|
| File Edit            | Build Debug Analyze Tools W                | indow Help                                                                                                    |                  |                                                                                                    |                             |                                                                                   |   |             |   |    |
|                      | Projects 🗸 🔫 🗄 🗄                           | I < > <no docu<="" th=""><th>ument&gt;</th><th></th><th></th><th></th><th></th><th></th><th></th><th>日+</th></no>                 | ument>           |                                                                                                    |                             |                                                                                   |   |             |   | 日+ |
| ¥elcome              | ✓                                          |                                                                                                    |                  | Op                                                                                                    | en a document               |                                                                                   |   |             |   |    |
| Edit                 | <ul> <li>Sources</li> <li>Forms</li> </ul> |                                                                                                    |                  | <ul> <li>File &gt; Open File or F</li> <li>File &gt; Recent Files</li> <li>Tools &gt; Locate (Ctrl+<br/>- type to open file f</li> </ul>                                                                         | Project (Ctrl+0)<br>-K) and |                                                                                   |   |             |   |    |
| Design<br>W<br>Debug |                                            | 2                                                                                                    | MainWindow       | - type c <space><pat -<="" th=""><th>tern&gt; to jump to a c</th><th>class definition<br/>function definition<br/>from file system<br/>ping to a location</th><th></th><th></th><th></th><th></th></pat></space> | tern> to jump to a c        | class definition<br>function definition<br>from file system<br>ping to a location |   |             |   |    |
| Projects             |                                            | General Messages                                                                                                    |                  |                                                                                                    |                             |                                                                                   |   |             | ^ |    |
| <b>?</b><br>Help     | Open Documents 💌 🕂                         | Running Windows Run<br>No winrtrunner exe<br>C and C++ compiler<br>C and C++ compiler<br>C and C++ compiler<br>C and C++ compiler |                  |                                                                                                    |                             |                                                                                   |   |             |   | ~  |
| qt-test<br>Debug     |                                            |                                                                                                    |                  |                                                                                                    | ä.                          |                                                                                   |   |             |   |    |
|                      |                                            |                                                                                                    |                  |                                                                                                    |                             |                                                                                   |   |             |   |    |
| <b>A</b>             |                                            |                                                                                                    |                  |                                                                                                    |                             |                                                                                   |   |             |   |    |
| 1                    | ■ P <sub>+</sub> Type to locate (Ctrl+K)   | 1 Issues 2 Searc                                                                                                    | h Results 3 Appl | ication Output 4 Compile (                                                                                                    | Jutput 5 Debugger Cons      | ole 6 General Messages                                                            | ÷ |             | 8 | •  |

图 1-8 编译运行界面

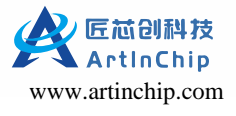

# 1.5. QT 应用开发

QtLauncher 是 ArtInChip 基于 QT4.8.7 开发的一款应用程序,也是 QT 应用开发的一个典型示例,可以直接在 Luban 系统 上运行。

- 1. 编译
  - 在SDK 根目录执行 make menuconfig 打开 Luban 配置界面
  - 选择 ArtInChip packages > Launchers > qtlauncher

| 抖 | ArtInChip packages > Launchers > qtlauncher                                                                                                    |
|---|----------------------------------------------------------------------------------------------------|
| - | ArtInChip packages Launchers                                                                                                    |
|   | Launchers                                                                                                    |
|   | Arrow keys navigate the menu. <enter> selects submenus&gt; (or empty<br/>submenus). Highlighted letters are hotkeys. Pressing <y><br/>selects a feature, while <n> excludes a feature. Press <esc><esc> to<br/>exit, <? > for Help,  for Search. Legend: [*] feature is selected</esc></esc></n></y></enter> |
|   | [ <mark>*</mark> ] qtlauncher>                                                                                                    |
|   |                                                                                                    |
|   | <pre><select> &lt; Exit &gt; &lt; Help &gt; &lt; Save &gt; &lt; Load &gt;</select></pre>                                                                                                    |

- 。因为要开机运行,所以不能有其他的开机运行界面存在,如 test-lvgl
- 。打开 qtlauncher 后默认会自动选择qt4.8.7等依赖
- 。最好 make clean; make; 全编译一次SDK
- 调整分区 2.

因为 QT 库比较大,开发板原始为了演示更多功能,分区设置的比较保守,因此打开 QT 支持后一般需要调整一下 分区大小,否则会报告如下错误:

Error: max\_leb\_cnt too low (266 needed)

3. 自动运行

> Luban 的开机自动运行使用的是 init.d 机制, qtlauncher 的自动运行是通过 package/artinchip/qtlauncher/S99qtlauncher 实现的,编译时 S99qtlauncher 会被复制到目标机的 /etc/init.d/下

4. G2D

QT 中集成了 G2D 的演示示例,代码在 source/artinchip/qtlauncher/views/aicdashboardview.cpp 中, G2D 示例中主要用 到了 png 解码和 blit, rotate 等功能。

为了在 Windows 上也可以编译和调试该 qtlauncher 程序,代码中对 G2D 的代码进行了宏屏蔽。

# 1.5.1. 调整分区

目前SDK中分区调整有两块工作,以 demo100\_nand 为例:

通过修改 target/d211/demo100\_nand/image\_cfg.json 调整 1.

```
---- a/d211/demo100_nand/image_cfg.json
+++ b/d211/demo100_nand/image_cfg.json
@@ -13,7 +13,7 @@
              "kernel": { "size": "12m" },
              "recovery": { "size": "10m" },
              "ubiroot": {
                   "size". "32m"
                   "size": "64m", //由32m增加到64m
                  "ubi": { // Volume in UBI device
```

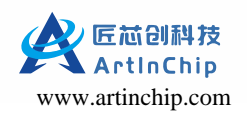

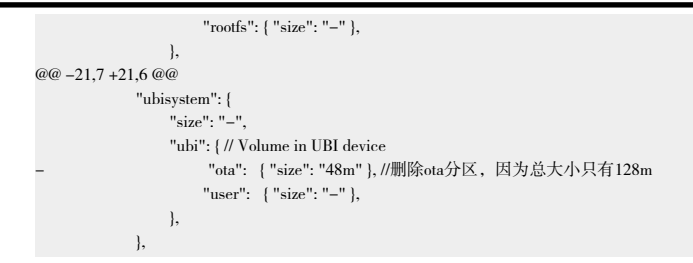

2. 通过 make menuconfig 调整,在 Filesystem images->RootFS images 中修改,ubifs size 调整为0x4000000 (64m)

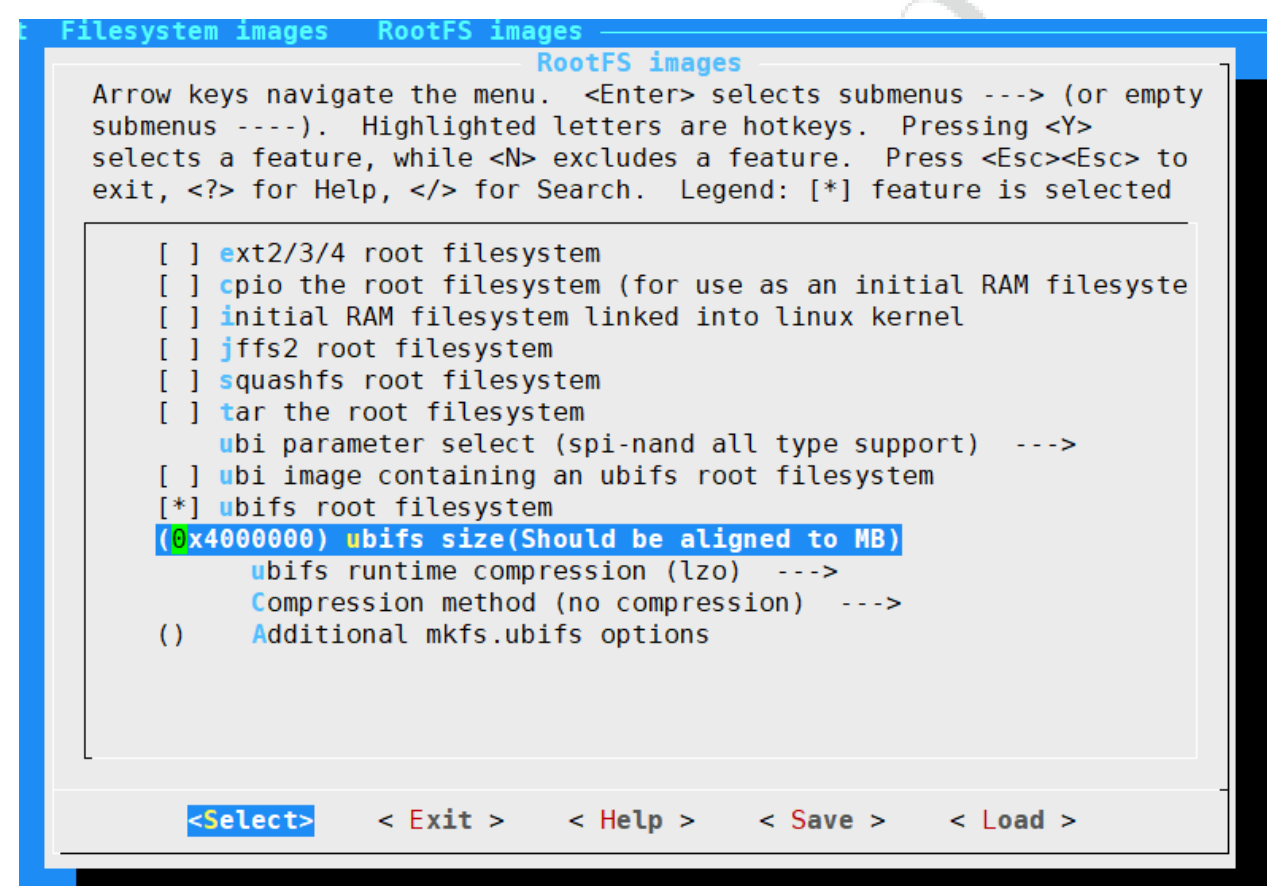

3. 修改后target/configs/d211\_demo100\_nand\_defconfig 中有体现

---- a/configs/d211\_demo100\_nand\_defconfig +++ b/configs/d211\_demo100\_nand\_defconfig -BR2\_TARGET\_ROOTFS\_UBIFS\_MAX\_SIZE=0x2000000 +BR2\_TARGET\_ROOTFS\_UBIFS\_MAX\_SIZE=0x4000000

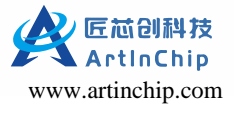

4. 上述两项修改后,重新编译系统,刷机后应该有 qtlauncher 运行界面

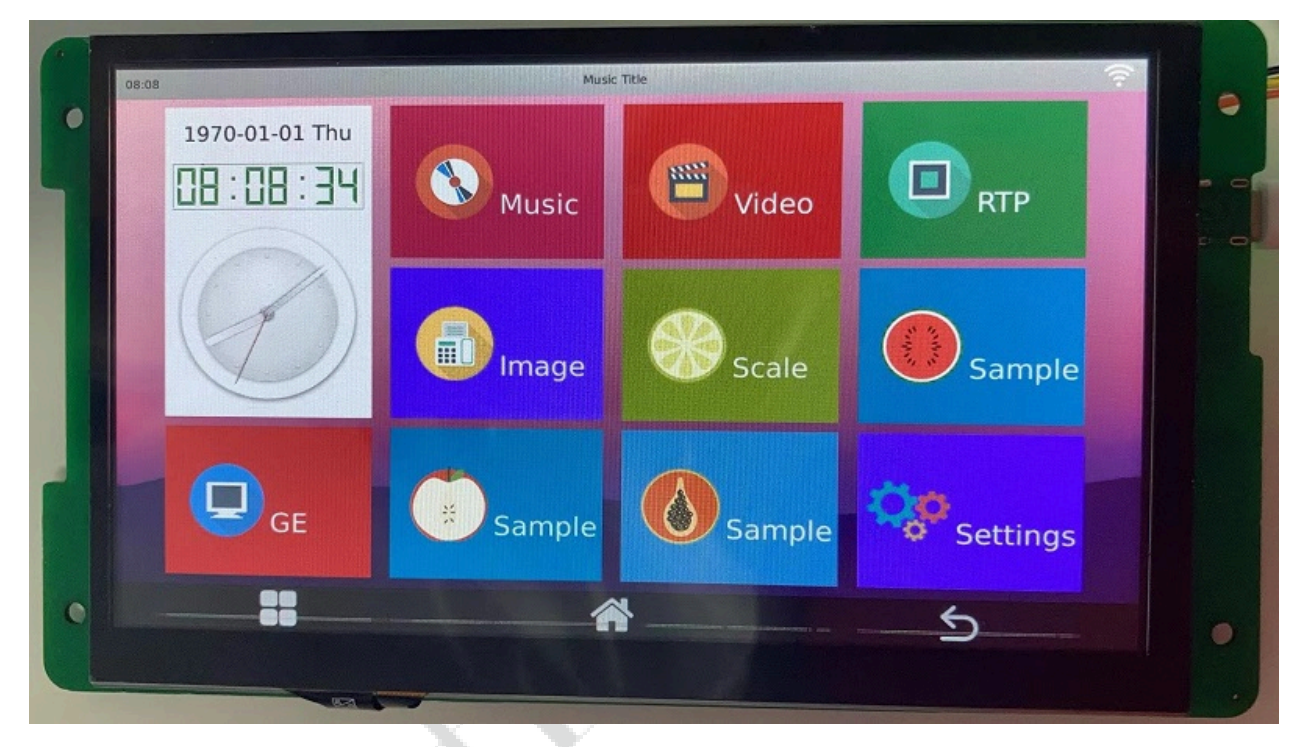

# 1.5.2. 应用开发示例

以 QTLauncher 为例, 讲解一下 Luban 的 QT 应用开发方式:

- 1. 搭建 QtCreator, 具体步骤可参考 QT Windows IDE。
- 2. 使用 QtCreator 打开 source/artinchip/qtlauncher/QtLauncher.pro 文件即可编译、调试和运行 qtlauncher 应用。

推荐使用 QtCreator 在 Windows 上开发,可以单步调试和模拟。

-

3. QtCreator 会创建一个 Project 文件来组织代码编译和最终应用程序的生成, Luban 也要依赖该 Project 文件进行交叉编译。

QtLauncher 的源码和 Project (QtLauncher.pro) 均在 source/artinchip/qtlauncher 目录下

编译文件是 Luban 用来描述代码如何编译,文件如何安装,宏定义如何使用的机制,在 package/artinchip/qtlauncher 目录下,qtlauncher 中总共有三个文件

• Config.in: 配置是否打开该模块, 配置其他宏定义等, 宏的定义方式为 BR2\_PACKAGE\_PACKAGENAME 大写

该 Config.in 文件被上一级 Config.in 文件引用

```
menuconfig BR2_PACKAGE_QTLAUNCHER
bool "qtlauncher"
default n
select BR2_PACKAGE_QT
select BR2_PACKAGE_DIRECTFB
help
ArtInChip's Launcher App Developed with QT.
if BR2_PACKAGE_QTLAUNCHER
config BR2_QTLAUNCHER_GE_SUPPORT
bool "use GE to render image"
default y
config BR2_QTLAUNCHER_SMALL_MEMORY
bool "small memory device"
default y
endif
```

• qtlauncher.mk: mk 文件, 用于描述如何使用source/artinchip/qtlauncher 下的源码

QTLAUNCHER\_ENABLE\_TARBALL = NO //源码方式 QTLAUNCHER\_ENABLE\_PATCH = N0 //是否有patch OTLAUNCHER DEPENDENCIES += qt directfb //需要qt 和 directfb的支持 QTLAUNCHER\_CONF\_OPTS = \$(QTLAUNCHER\_SRCDIR)/QtLauncher.pro //project 文件的名字 ifeq (\$(BR2\_QTLAUNCHER\_GE\_SUPPORT),y) export QTLAUNCHER\_GE\_SUPPORT = YES //Luban 的宏转为 QT的宏 endif ifeq (\$(BR2\_QTLAUNCHER\_SMALL\_MEMORY),y) export QTLAUNCHER\_SMALL\_MEMORY = YES endif define QTLAUNCHER\_INSTALL\_TARGET\_CMDS、 mkdir -p \$(TARGET\_DIR)/usr/local/launcher/ cp -a \$(@D)/qtlauncher \$(TARGET\_DIR)/usr/local/launcher/ //安装编译后的文件 (INSTALL) - m0755 - D package/artinchip/qtlauncher/S99qtlauncher \ \$(TARGET\_DIR)/etc/init.d/S99qtlaunche //安装自动启动脚本 endef

\$(eval \$(qmake-package)) //使用qmake编译源码

• S99qtlauncher: qtlauncher 应用的自启动脚本, S99为启动顺序,属于比较低的等级, S00为最高等级。

# 1.6. Directfb Cross Compile

Directfb的编译要依赖于libz, libpng, freetype 等, pkgconfig虽然不是强依赖, 但其提供的强大的包管理能力, 会让后续的编译容易很多, 因此强烈建议编译。

1. 设置环境变量

Directh及其相关的依赖的编译采用Makefile的方式,因此环境变量的设置采用通用做法

```
export PRFIX=/xxx/QT/install
export CROSS_COMPILE=risev64-unknown-linux-gnu
export PATH=/xxx/toolchain/d211/bin/:$PATH
export PKG_CONFIG_PATH="${PRFIX}/lib/pkgconfig"
export ARCH=risev
export AS=riscv64-unknown-linux-gnu-as
export LD=riscv64-unknown-linux-gnu-ld
export CC=risev64-unknown-linux-gnu-gee
export GCC=riscv64–unknown–linux–gnu–gcc
export CPP=risev64-unknown-linux-gnu-cpp
export CXX=riscv64-unknown-linux-gnu-g++
export RANLIB=riscv64-unknown-linux-gnu-ranlib
export NM=riscv64-unknown-linux-gnu-nm
export STRIP=riscv64-unknown-linux-gnu-strip
export OBJCOPY=riscv64-unknown-linux-gnu-objcopy
export OBJDUMP=riscv64-unknown-linux-gnu-objdump
```

export CPPFLAGS="-I\${PRFIX}/include" export CFLAGS="-I\${PRFIX}/include" export LDFLAGS="-L\${PRFIX}/lib" export LIBPNG\_LIBS=-lpng16

#### 2. 编译pkg config

/configure --host=risev64-unknown-linux-gnu --prefix=\$PRFIX make make install

```
3. 编译zlib
```

cd zlib—1.2.11 ./configure —prefix=\$PRFIX make make install

4. 编译libpng

本次使用的libpng版本是1.6,而directfb自己的代码的比较老,因此需要通过上面的LIBPNG\_LIBS=-lpng16指定一下 png的版本

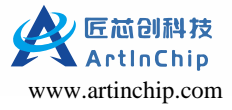

cd libpng–1.6.37 ./configure --target=riscv64-unknown-linux-gnu --host=riscv64-unknown-linux-gnu --prefix=\$PRFIX make make install

#### 5. 编译freetype

freetype是一个字体库引擎,需要libz进行自体库的解码,需要libpng进行自体的渲染,但默认支持的是png1.2版本,因此需要LIBPNG\_LIBS=-lpng16指定使用1.6版本

cd freetype–2.10.4 export LIBPNG\_LIBS=–lpng16 ./configure –-target=riscv64–unknown–linux–gnu ––host=riscv64–linux–gnu ––prefix=\$PRFIX make make install

#### 6. 编译directcb

cd DirectFB-1.7.7 export LIBS=-lz /configure --host=risev64-unknown-linux-gnu --prefix=\$PRFIX --disable-gtk-doc \ --disable-gtk-doc-html --disable-docs --disable-documentation \ --with-xmlto=no --with-fop=no --disable-dependency-tracking --enable-ipv6 \ --disable-nls --enable-static --enable-shared --enable-zlib --enable-freetype \ --enable-fbdev --disable-sdl --disable-vnc --disable-oxde-disable-rideo4linux \ --disable-wideo4linux2 --without-tools --disable-x11 --disable-multi \ --with-gfxdrivers=none --with-inputdrivers=none --disable-divine --disable-tiff \ --disable-png --disable-jpeg --disable-syg --disable-jmlib2 --with-dither-rgb16=none

# 1.7. QT + Directfb + GE

GE (Graphics Engine) 是一个用来进行2D图形加速的硬件模块。主要包括格式转换、旋转、镜像、缩放、Alpha混合、Color Key、位块搬移、Dither等功能,以下特性应该会被Directfb使用的到。

- 支持水平和垂直Flip
- •所有格式支持90/180/270度旋转
- RGB格式支持任意角度旋转
- 支持1/16x~16x缩放
- 支持porter-duff规则的Alpha混合
- 支持矩形填充
- 位块搬移(bit block transfer)

### 1.7.1. 功能移植

因为平台的差异,需要在Directfb代码中注入如下信息来支持:

- dmabuf surface支持
- •fbdev接口
- gfxdrivers接口
- gfx逻辑

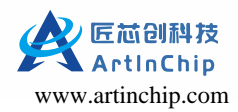

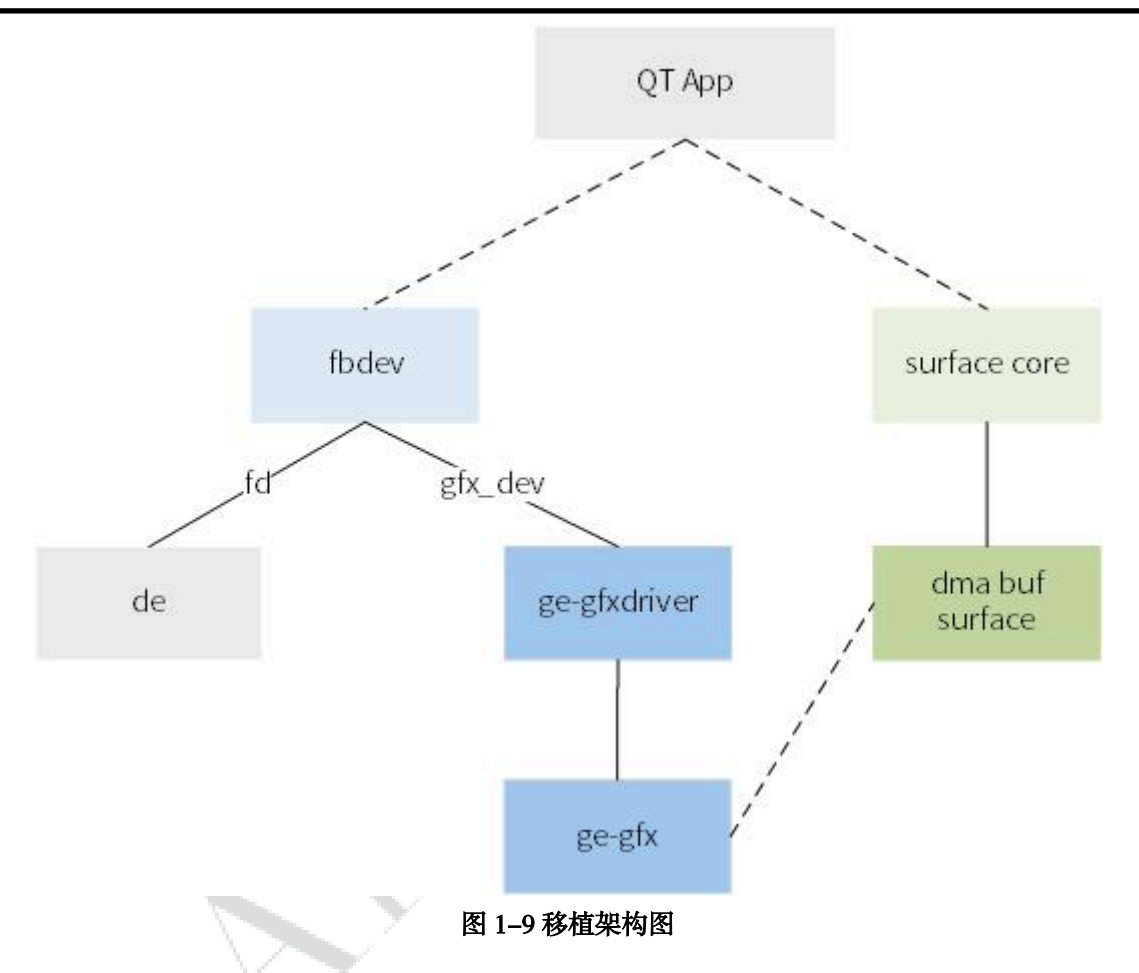

### 1.7.2. 模块添加

需要在Directfb中添加对ge模块的编译,修改对象为"configure.in" 文件,具体方法是参考某一个模块仿写,譬如: vmware, 在相应的地方添加ge的check为"yes"。

```
@@ -1925,6 +1925,7 @@ sis315=no
vdpau=no
+ge=yes
vmware=no
if test "$have_linux" = "yes"; then
@@ -1938,7 +1939,7 @@ AC_ARG_WITH(gfxdrivers,
               [radeon, savage, sh772x, sis315, tdfx, unichrome,]
                [vdpau, vmware. @<:@default=all@:>@]),
                [vdpau, ge, vmware. @<:@default=all@:>@]),
      [gfxdrivers="$withval"], [gfxdrivers=all])
@@-1966,6+1967,7 @@ if test "$gfxdrivers" = "all"; then
checkfor vdpau=ves
+ checkfor_ge=yes
checkfor_vmware=no
         checkfor_vdpau=yes
        ::
       ge)
         checkfor_ge=yes
```

```
+ ;;
*)
```

### 1.7.3. dma buf

AIC GE 需要连续的内存作为操作buf,因此需要在surface pool 中添加 aic的操作接口

#### 1. 代码修改

```
modified: src/core/local_surface_pool.c
modified: src/core/prealloc_surface_pool.c
modified: src/core/surface_buffer.h
modified: src/core/surface_core.c
add: src/core/dmabuf_surface_pool.c
```

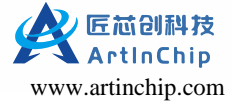

#### 2. 核心代码

- •添加width 和 height 变量的使用
- 实现dmabufSurfacePoolFuncs的函数

| const SurfacePoolFuncs dmabufSurfacePoolFuncs = {<br>.PoolDataSize = dmabufPoolDataSize,<br>.PoolLocalDataSize = dmabufPoolLocalDataSize,<br>.AllocationDataSize = dmabufAllocationDataSize, |
|----------------------------------------------------------------------------------------------------|
| .InitPool= dmabufInitPool,.JoinPool= dmabufJoinPool,.DestroyPool= dmabufDestroyPool,.LeavePool= dmabufLeavePool,                                                                             |
| .AllocateBuffer = dmabufAllocateBuffer,<br>.DeallocateBuffer = dmabufDeallocateBuffer,                                                                                                    |
| .Lock = dmabufLock,                                                                                                    |
| .Unlock = dmabufUnlock,                                                                                                    |

### 1.7.4. fbdev

};

#### 1. 代码修改

```
modified: systems/fbdev/fb.h
modified: systems/fbdev/fbdev.c
modified: systems/fbdev/fbdev.h
modified: systems/fbdev/fbdev_surface_pool.c
```

#### 2. 核心代码

- 添加width 和 height 变量的使用
- •添加gfxdriver的接口变量

```
--- a/systems/fbdev/fbdev_surface_pool.c
+++ b/systems/fbdev/fbdev_surface_pool.c
@@ -66,6 +66,8 @@ typedef struct {
    typedef struct {
        int magic;
        + int width;
        + int height;
        Chunk *chunk;
        } FBDevAllocationData;
        @@ -278,6 +280,9 @@ fbdevAllocateBuffer( CoreSurfacePool
        surface = buffer->surface;
        D_MAGIC_ASSERT( surface, CoreSurface );
        + alloc->width = buffer->config.size.w;
```

```
+ alloc->height = buffer->config.size.h;
```

### 1.7.5. gfxdriver

gfxdirver是directfb集成GE的接口,主要实现ge\_driver和ge\_device

\*pool,

•gfxdriver 是模拟 Linux 的 driver 的方式,向 QT 注册自己

driver\_init\_device driver\_init\_driver driver\_probe

#### ·功能声明

```
#define GE_SUPPORTED_DRAWINGFLAGS (DSDRAW_BLEND)
#define GE_SUPPORTED_BLITTINGFLAGS (DSBLIT_BLEND_ALPHACHANNEL |\
        DSBLIT_BLEND_COLORALPHA |\
        DSBLIT_SRC_COLORKEY |\
        DSBLIT_ROTATE90 |\
        DSBLIT_ROTATE180 |\
        DSBLIT_ROTATE180 |\
        DSBLIT_ROTATE270 |\
        DSBLIT_FLIP_HORIZONTAL |\
        DSBLIT_FLIP_VERTICAL)
```

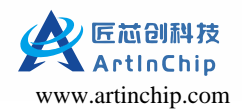

#define GE\_SUPPORTED\_BLITTINGFUNCTIONS (DFXL\_BLIT | \ DFXL\_STRETCHBLIT)

device\_info->caps.drawing = GE\_SUPPORTED\_DRAWINGFLAGS; device\_info->caps.blitting = GE\_SUPPORTED\_BLITTINGFLAGS;

#### ·功能函数

通过src/core/gfxcard.h 中的 GraphicsDeviceFuncs 实现

funcs->CheckState = ge\_check\_state; funcs->SetState = ge\_set\_state; funcs->EngineSync = ge\_sync; funcs->EngineReset = ge\_reset; funcs->FlushTextureCache = ge\_flush\_texture\_cache;

funcs->FillRectangle = ge\_fill\_rectangle; funcs->Blit = ge\_blit; funcs->StretchBlit = ge\_stretch\_blit;

### 1.7.6. GFX

GFX driver 是驱动,是和DirectFB的接口描述,真正的实现是通过调用 aic\_mpp 库

40

1

---- a/src/gfx/Makefile.am +++ b/src/gfx/Makefile.am +libdirectfb\_gfx\_la\_LDFLAGS = -lmpp\_decoder -lmpp\_ge

# 2. LVGL

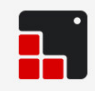

# Light and Versatile Graphic Library

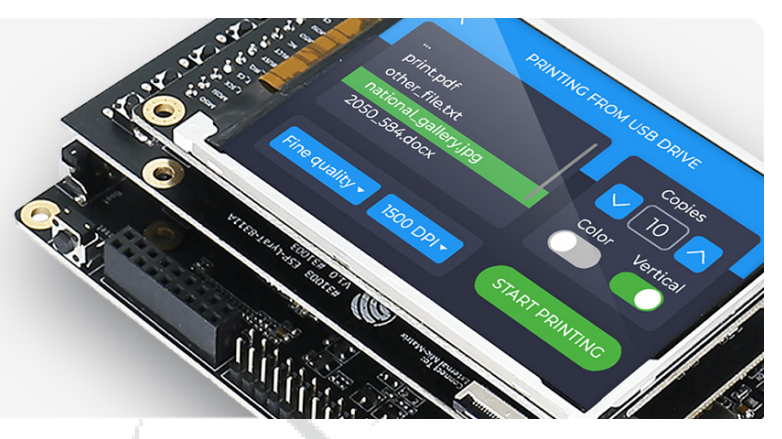

2020 LVGL LLC. | www.lvgl.io

LVGL(轻量级和通用图形库)是一个免费和开源的图形库,它提供了创建嵌入式 GUI 所需的一切,具有易于使的图形元素,美丽的视觉效果和低内存占用

### 主要特性

- •丰富且强大的模块化图形组件:按钮、图标、列表、互动条、图片等
- •先进的图形界面:动画、抗锯齿、透明度、平滑滚动等效果
- •支持不同的输入设备包括键盘,鼠标,触摸屏,编码器等
- •UTF-8编码支持多语言
- •多显示器支持,可以同时使用多个TFT或单色显示
- •可以通过类 CSS的方式来设计、布局图形界面
- •不限制芯片类型、硬件,可在各种微控制器或显示器上使用LVGL
- 配置可裁剪(最低资源占用: 64 KB Flash, 16 KB RAM)
- •支持操作系统、外部存储和GPU,但都不是硬性要求
- •即使单缓冲区(frame buffer)也能实现高级图形效果
- •不需要嵌入式硬件环境在PC模拟器就可以调试GUI
- 支持 Micropython 编程
- •有用于快速GUI设计的教程、示例、主题
- 详尽的文档以及 API 参考手册,可线上查阅或可下载为 PDF 格式
- •在 MIT 许可下免费和开源

#### 配置要求

- •16、32或64位微控制器或处理器
- 最低 16 MHz 时钟频率
- Flash/ROM: >64 KB(建议 180 KB)
- RAM: 8 KB(建议 24 KB)
- •显示缓冲区:>水平分辨率像素(建议为1/10屏幕大小)
- 支持C99编程
- •具备基本的C或C++知识

# 2.1. 使用指南

代码目录:

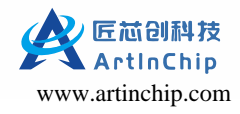

- lvgl

- base\_ui

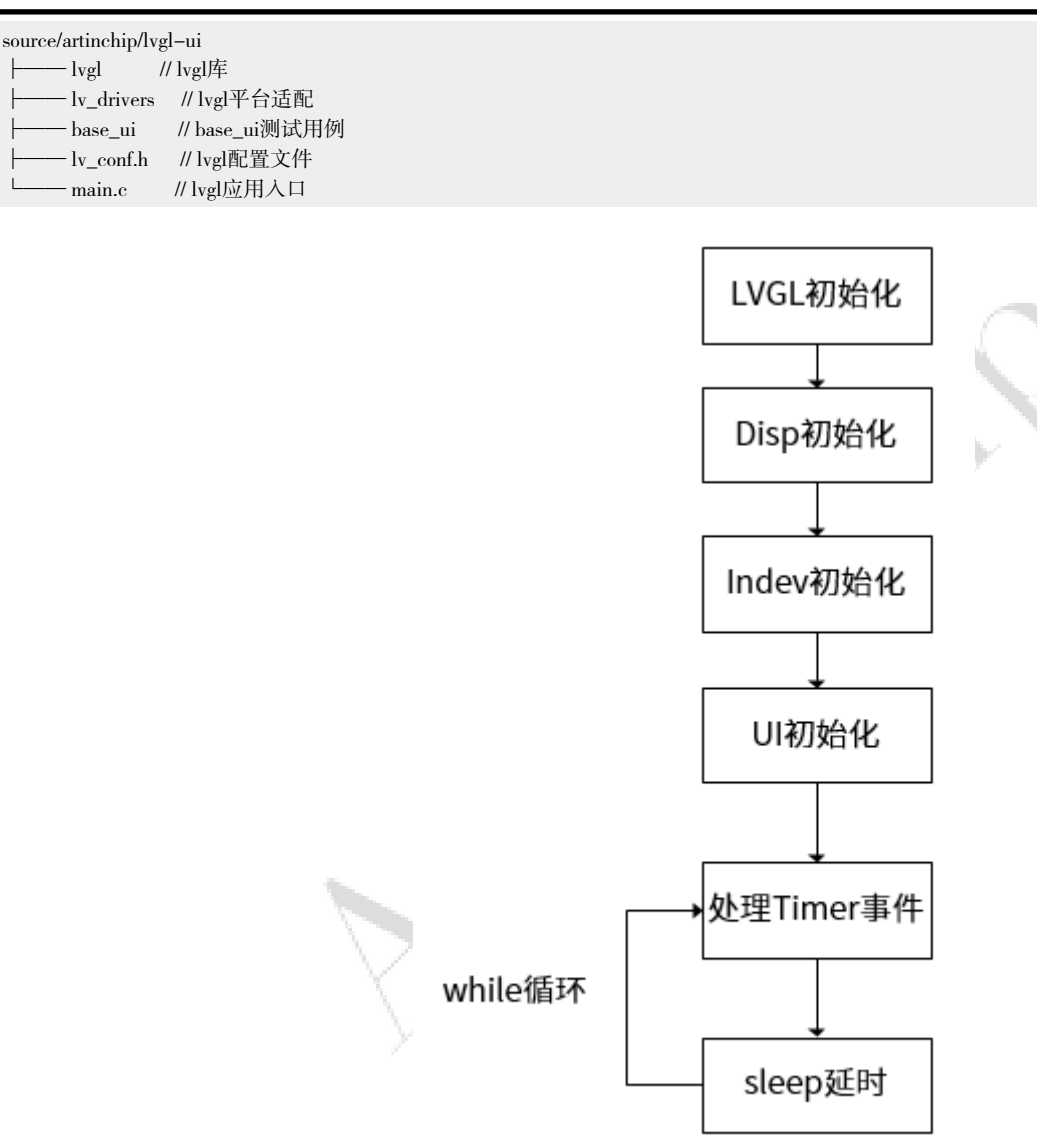

LVGL框架的运行都是基于LVGL中定义的Timer定时器,系统需要给LVGL一个"心跳",LVGL才能正常的运转起 来。LVGL 整体流程的两个关键函数:

• lv\_tick\_get(), 获取以ms为单位的tick时间

uint32\_t lv\_tick\_get(void)

文件lv\_hal\_tick.c中的lv\_tick\_get的实现代码如下:

```
#if LV_TICK_CUSTOM == 0
  /*If `lv_tick_inc` is called from an interrupt while `sys_time` is read
  *the result might be corrupted.
  *This loop detects if `lv_tick_inc` was called while reading `sys_time`.
  *If `tick_irq_flag` was cleared in `lv_tick_inc` try to read again
  *until `tick_irq_flag` remains `1`.*/
  uint32_t result;
  do {
    tick_irq_flag = 1;
    result
              = sys_time;
  } while(!tick_irq_flag); /*Continue until see a non interrupted cycle*/
  return result;
#else
  return LV_TICK_CUSTOM_SYS_TIME_EXPR;
#endif
```

• lv\_timer\_handler(),在while循环中的基于定时器的任务处理,函数lv\_task\_handler会调用lv\_timer\_handler, lv\_tick\_get 决定了lv\_timer\_handler基于定时器的任务处理的时间的准确性。

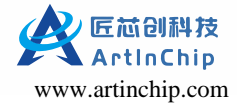

#### 头文件lv\_conf.h中定义了上述函数中的LV\_TICK\_CUSTOM\_SYS\_TIME\_EXPR

#define LV\_TICK\_CUSTOM 1
#if LV\_TICK\_CUSTOM
#define LV\_TICK\_CUSTOM\_INCLUDE <aic\_ui.h>
#define LV\_TICK\_CUSTOM\_SYS\_TIME\_EXPR (custom\_tick\_get()) /\*system time in ms\*/
#endif /\*LV\_TICK\_CUSTOM\*/

#### LVGL应用主函数代码如下所示:

#define IMG\_CACHE\_NUM 10

#### #if LV\_USE\_LOG

static void lv\_user\_log(const char \*buf) {

printf("%s\n", buf);

#endif /\* LV\_USE\_LOG \*/

int main(void)

#if LV\_USE\_LOG
 lv\_log\_register\_print\_cb(lv\_user\_log);
#endif /\* LV\_USE\_LOG \*/

/\*LittlevGL init\*/ lv\_init();

#if LV\_IMG\_CACHE\_DEF\_SIZE == 1
lv\_img\_cache\_set\_size(IMG\_CACHE\_NUM);
#endif

#end11

aic\_dec\_create();

lv\_port\_disp\_init(); lv\_port\_indev\_init();

```
/*Create a Demo*/
#if LV_USE_DEMO_MUSIC == 1
```

void lv\_demo\_music(void); lv\_demo\_music(); #else void base\_ui\_init(); base\_ui\_init();

#endif

```
/*Handle LitlevGL tasks (tickless mode)*/
while (1) {
    lv_timer_handler();
    usleep(1000);
  }
```

return 0;

```
/*Set in lv_conf.h as `LV_TICK_CUSTOM_SYS_TIME_EXPR`*/
uint32_t custom_tick_get(void)
{
    static uint64_t start_ms = 0;
    if (start_ms == 0) {
        struct timeval tv_start;
        gettimeofday(&tv_start, NULL);
        start_ms = (tv_start.tv_sec * 1000000 + tv_start.tv_usec) / 1000;
    }
    remut timeval tv_s
```

```
struct timeval tv_now;
gettimeofday(&tv_now, NULL);
uint64_t now_ms;
now_ms = (tv_now.tv_sec * 1000000 + tv_now.tv_usec) / 1000;
```

```
uint32_t time_ms = now_ms - start_ms;
return time_ms;
```

•其中在函数lv\_port\_disp\_init()中实现显示接口的对接以及硬件2D加速的对接

• 在函数lv\_port\_indev\_init()中实现触摸屏的对接

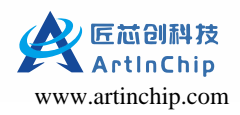

- 函数aic\_dec\_create()注册硬件解码器
- •用户只需替换base\_ui\_init()的实现来对接自己的应用

# 2.1.1. LVGL层次结构

| 显示屏    |               | Display   |              |
|--------|---------------|-----------|--------------|
|        |               |           |              |
| 图层     | Active Screen | Top layer | System layer |
|        |               |           |              |
|        |               |           |              |
| Widget | Button        | Image     | Check box    |
|        |               |           |              |

### 图 2-1 层次结构

- LVGL的display是对显示驱动的封装和抽象
- display包含Active Screen、Top layer、System layer
- Active Screen、Top layer、System layer是不同的screen对象,这里的screen用layer表达更准确一点,表示的是图层的 概念,其中Active Screen在最底层,System layer在最顶层
- •一般在Active Screen实现不同的app界面,用户可以创建多个screen,但只能有一个screen设置为Active Screen
- Top layer在Active Screen之上,可以用来创建弹出窗口,Top layer永远在Active Screen之上
- System layer在最顶层,比如鼠标可以在System layer,永远不会被遮挡

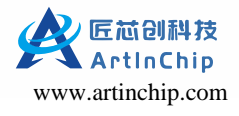

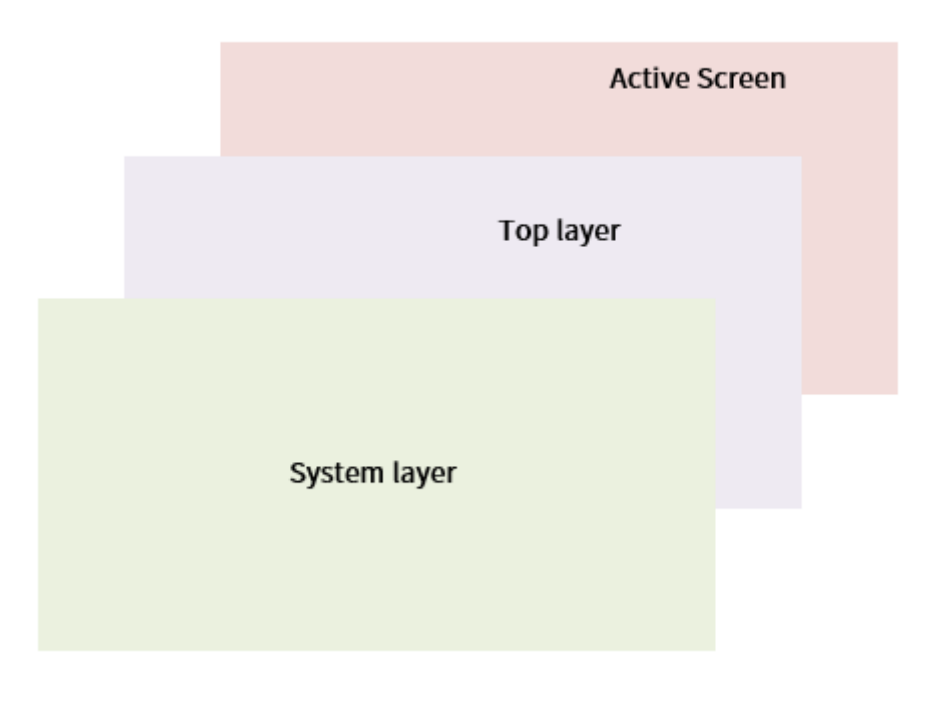

图 2-2 图层叠加

# 2.1.2. 父子结构

LVGL是面向对象的基于父子结构的设计,每一个对象都包含一个父对象(screen对象除外),但是一个父对象可以包含 任意数量的子对象。

/\*
\* 创建对象的时候,需要传入父对象的指针,
\* 如果父对象对NULL,表示创建的是screen对象
\*/

lv\_obj\_create(NULL);

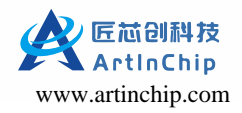

·父子对象一起移动

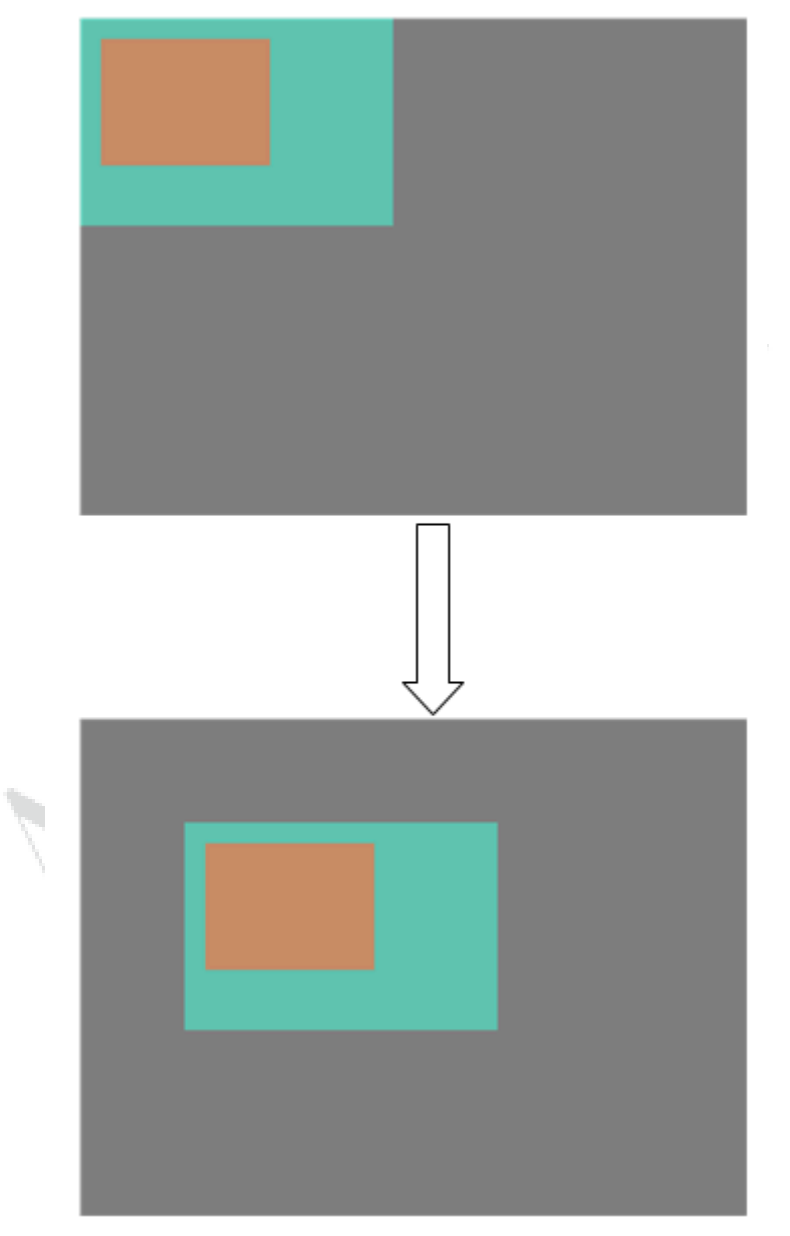

图 2-3 父子对象移动

•子对象超出父对象部分不可见

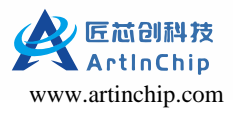

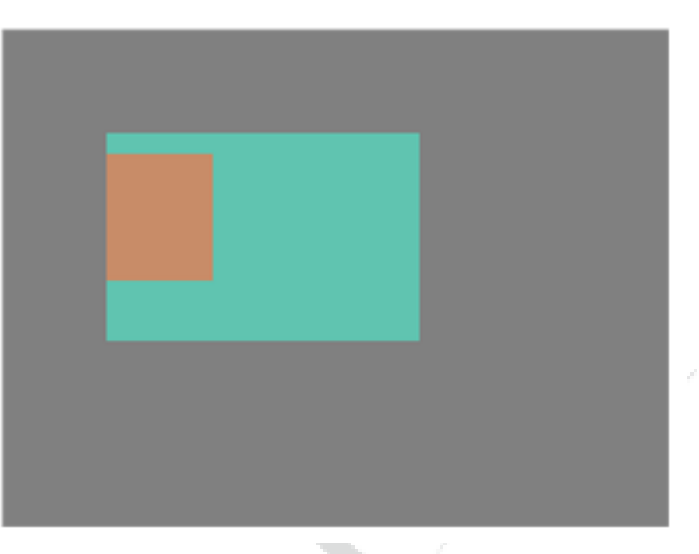

图 2-4 子对象可见区域

# 2.1.3. 显示对接

主要包括三部分:

- 1. 绘制buffer初始化。函数如下:
  - void lv\_disp\_draw\_buf\_init(lv\_disp\_draw\_buf\_t \* draw\_buf, void \* buf1, void \* buf2, uint32\_t size\_in\_px\_cnt)
    - buf1: 当为单缓冲或多缓冲的时候,都要设置此buffer
    - buf2: 当选择双缓冲的时候,需要配置此buffer,单缓冲不需要
    - size\_in\_px\_cnt: 以像素为单位的buf大小

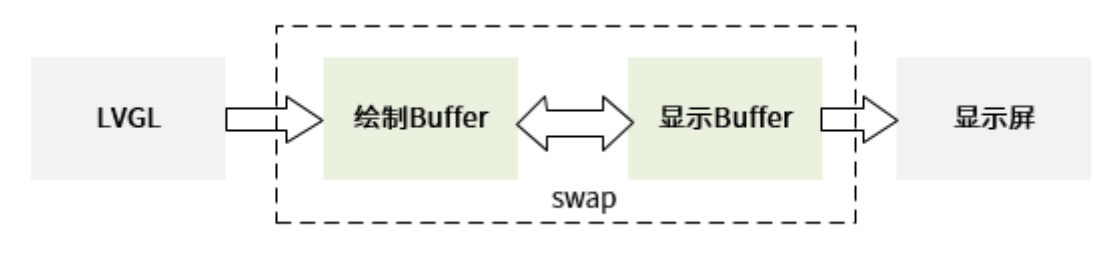

图 2-5 双缓冲

#### 2. flush\_cb对接

下方以双缓冲为例说明 flush\_cb回调函数的处理流程。绘制模式有full\_refresh和direct\_mode两种:

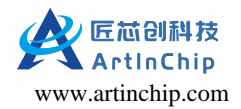

•全刷新模式,每一帧都刷新整个显示屏

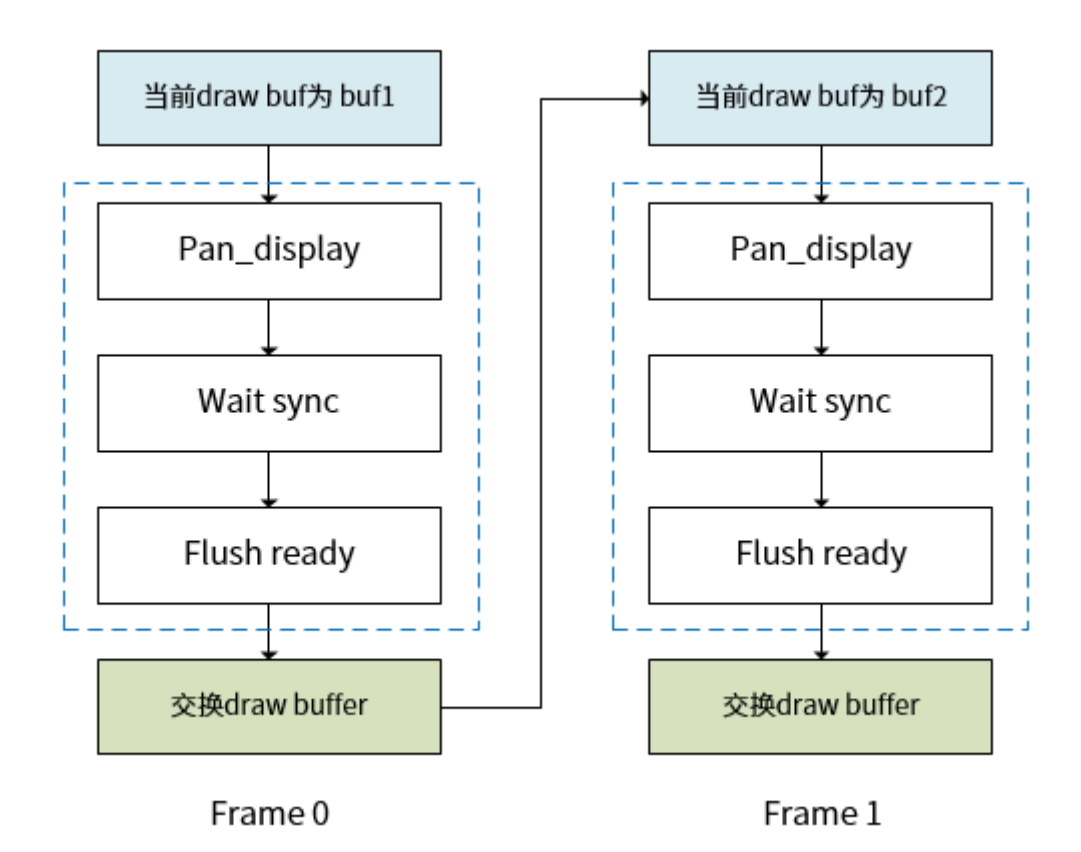

图 2-6 全刷新模式

在虚线框中为flush\_cb中处理部分,在全刷新的流程中,直接通过 pan\_display接口送当前绘制buffer到显示,然后等待vsync中断,等到中断后,当前的绘制buffer就真正的在显示屏中显示出来,然后调用 lv\_disp\_flush\_ready通知LVGL框架已经flush结束,最后在LVGL框架中会进行绘制buffer的交换。

•局部刷新,每一帧只刷新需要更新的无效区域(可以有多个无效区域)

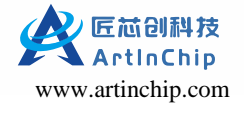

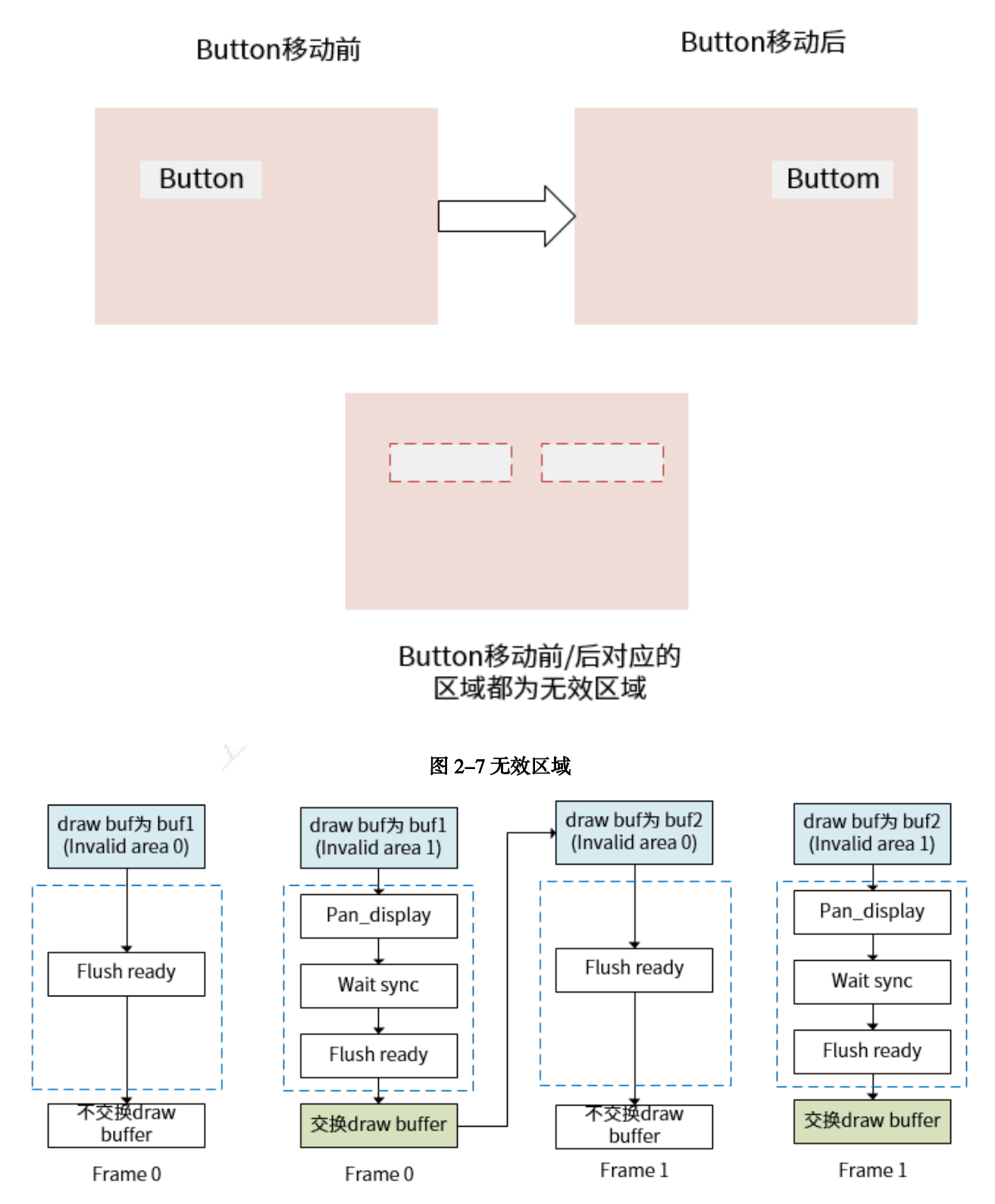

图 2-8 局部刷新模式

上图中的示例,为了方便描述每一帧都有两个无效区域(invalid area0 和invalid area1),LVGL可以支持更 多的无效区域,到了最后一个无效区域,说明当前帧的数据已经处理完,才把绘制buffer送显示,然后进行 buffer交换

flush\_cb的实现代码fbdev\_flush如下:

static void fbdev\_flush(lv\_disp\_drv\_t \* drv, const lv\_area\_t \* area, lv\_color\_t \*color\_p)

lv\_disp\_t \* disp = \_lv\_refr\_get\_disp\_refreshing();

lv\_disp\_draw\_buf\_t \* draw\_buf = lv\_disp\_get\_draw\_buf(disp);

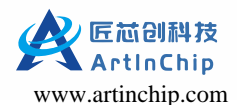

```
if (!disp->driver->direct_mode || draw_buf->flushing_last) {
  struct \ fb\_var\_screeninfo \ var = \{0\};
  if (ioctl(g_fb, FBIOGET_VSCREENINFO, &var) < 0) {
    LV_LOG_WARN("ioctl FBIOGET_VSCREENINFO");
    return;
  }
  if (color_p == (lv_color_t *)g_frame_buf[0]) {
     var.xoffset = 0;
     var.yoffset = 0;
  } else {
    var.xoffset = 0:
    var.yoffset = disp_drv.ver_res;
  }
  if (ioctl(g_fb, FBIOPAN_DISPLAY, &var) == 0) {
    int zero = 0;
    if (ioctl(g_fb, AICFB_WAIT_FOR_VSYNC, &zero) < 0) {
       LV_LOG_WARN("ioctl AICFB_WAIT_FOR_VSYNC fail");
       return;
  } else {
    LV_LOG_WARN("pan display err");
  }
   if \left( drv -> direct\_mode == 1 \right) \{
    for (int i = 0; i < disp->inv_p; i++) {
       if (disp->inv_area_joined[i] == 0) {
          sync_disp_buf(drv, color_p, &disp->inv_areas[i]);
       }
    }
  }
  lv_disp_flush_ready(drv);
} else {
  lv_disp_flush_ready(drv);
}
```

3. 2D 硬件加速对接,主要对接 lv\_draw\_ctx\_t中的绘制函数

| 成员                          | 说明                  | 是否硬件加速 |
|-----------------------------|---------------------|--------|
| void *buf                   | 当前要绘制的buffer        | -      |
| const lv_area_t * clip_area | 绘制区域裁剪(以屏幕为参考的绝对坐标) | -      |
| void (*draw_rect)()         | 绘制矩形(包括圆角、阴影、渐变等)   | 否      |
| void (*draw_arc)()          | 绘制弧形                | 否      |
| void (*draw_img_decoded)()  | 绘制已经解码后的图像          | 是      |
| lv_res_t (*draw_img)()      | 绘制图像(包括图片解码)        | 是      |
| void (*draw_letter)()       | 绘制文字                | 否      |
| void (*draw_line)()         | 绘制直线                | 否      |
| void (*draw_polygon)()      | 绘制多边形               | 否      |

在lv\_draw\_aic\_ctx\_t (重定义了lv\_draw\_sw\_ctx\_t) 结构体中包含lv\_draw\_ctx\_t和blend函数:

在draw\_rect、draw\_line等操作的功能由多个步骤组成,虽然我们没有对这些接口进行硬件加速,但是这些操作的部分实现会调用到blend,我们对blend接口进行了硬件加速对接:

void lv\_draw\_aic\_ctx\_init(lv\_disp\_drv\_t \* drv, lv\_draw\_ctx\_t \* draw\_ctx)

lv\_draw\_sw\_init\_ctx(drv, draw\_ctx);

```
\label{eq:lv_draw_aic_ctx_t * aic_draw_etx} v_draw_aic_ctx_t *) draw_etx;
```

```
aic_draw_ctx->blend = lv_draw_aic_blend;
```

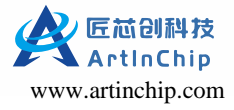

aic\_draw\_ctx->base\_draw.draw\_img = lv\_draw\_aic\_draw\_img; aic\_draw\_ctx->base\_draw.draw\_img\_decoded = lv\_draw\_aic\_img\_decoded;

return;

先调用lv\_draw\_sw\_init\_ctx函数把所有绘制操作都初始化为软件实现,然后对可以硬件加速的接口重新实现,覆盖原来的软件实现。

- 4. 所有的显示相关功能都包含在lv\_disp\_drv\_t结构体中:
  - a. 通过lv\_disp\_drv\_init来初始化lv\_disp\_drv\_t结构体
  - b. 通过lv\_disp\_draw\_buf\_init初始化绘制buffer
  - c. 通过回调flush\_cb来注册显示接口
  - d. 通过lv\_draw\_aic\_ctx\_init来注册2D硬件加速相关接口
  - e. 通过lv\_disp\_drv\_register来注册lv\_disp\_drv\_t

在源文件lv\_port\_disp.c中的函数lv\_port\_disp\_init配置刷新模式,局部刷新模式配置如下:

disp\_drv.full\_refresh = 0; disp\_drv.direct\_mode = 1;

全刷新模式参数配置如下:

disp\_drv.full\_refresh = 1; disp\_drv.direct\_mode = 0;

# 2.1.4. 硬件解码对接

### 2.1.4.1. lv\_img\_decoder\_t注册

我们通过lv\_img\_decoder\_t来注册硬件解码器接口,主要实现了三个接口:

| 函数                | 说明                   |
|-------------------|----------------------|
| aic_decoder_info  | 获取图片宽、高、图片格式信息       |
| aic_decoder_open  | 申请解码输出buffer, 硬件解码输出 |
| aic_decoder_close | 释放硬件解码资源(包括输出buffer) |

注册解码器过程;

```
void aic_dec_create()
{
    lv_img_decoder_t *aic_dec = lv_img_decoder_create();
    /* init frame info lists */
    mpp_list_init(&buf_list);
    lv_img_decoder_set_info_cb(aic_dec, aic_decoder_info);
    lv_img_decoder_set_open_cb(aic_dec, aic_decoder_open);
    lv_img_decoder_set_close_cb(aic_dec, aic_decoder_close);
}
```

绘制函数draw\_img\_decoded需要的解码后数据,需要通过注册解码器回调去获取,这是我们默认的图片处理流程:

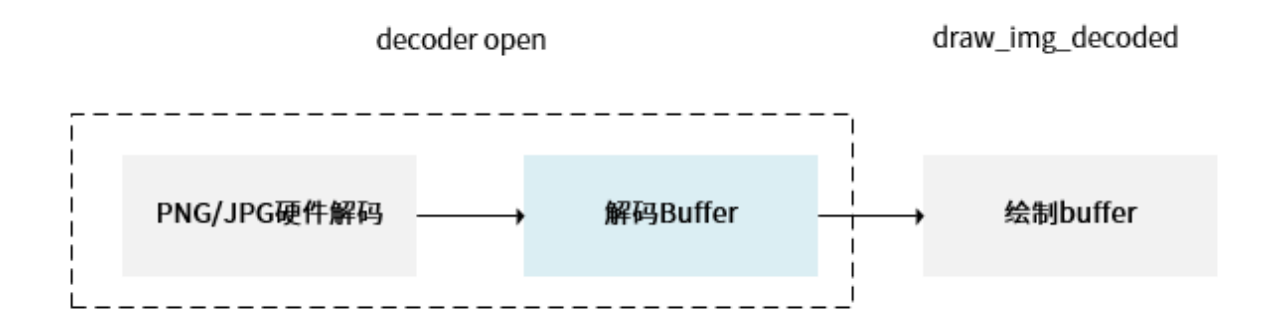

### 图 2-9 draw\_img\_decoded

•采用此流程需要额外申请一块解码buffer,占用内存增加

•缓存解码后的buffer,下次再显示同样的image,不用重复解码,加快UI加载速度

当绘制函数为draw\_img的时候,硬件解码在函数draw\_img内部,无需注册解码回调函数,我们默认不采用此方法,当在内存受限的场景下,可以评估此方法是否可满足场景需求。

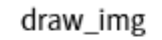

PNG/JPG硬件解码 ────→ 绘制buffer

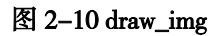

- •采用此流程无需额外申请解码buffer,直接解码到绘制buffer
- 当需要进行alpha blending的时候,此方法不可行
- •每次都要重新对image解码,速度不如draw\_img\_decoded
- •当硬件解码不支持裁剪的时进行局部更新,此方法不可行

### 2.1.4.2. 图片cache机制

- 1. 采用lv\_img\_decoder\_t提供的接口注册的解码器可以采用LVGL内部的图片缓冲机制,在lv\_conf.h 中宏定义 LV\_IMG\_CACHE\_DEF\_SIZE为1的时候,表示打开图片缓冲机制,当LV\_IMG\_CACHE\_DEF\_SIZE为0的时候,图片 缓冲机制关闭。
- 2. 通过void lv\_img\_cache\_set\_size(uint16\_t entry\_cnt)来设置缓冲的图片张数,图片以张数为单位进行缓存。
- 当图片缓存到设置的最大张数的时候,如果需要新的缓存,图片缓存机制内部会进行图片缓存价值的判断,例如:如果某一张图片解码的时间比较久,或者某一张图片使用的更频繁,那么这种图片的缓存价值打分会更高, 优先缓存这些缓存价值更高的图片。
- 如果一些图片的读取时间或者解码时间比较长,采用图片缓存机制可以提升UI流畅性

# 2.1.5. LVGL库中demos使用

在目录luban/source/artinchip/lvgl-ui/lvgl/demos下lvgl官方提供了多个示例demo

1. 在lv\_conf.h宏定义中打开#define LV\_USE\_DEMO\_MUSIC 1, 则main.c中会调用相应的demo

```
/*Create a Demo*/
#if LV_USE_DEMO_MUSIC == 1
```

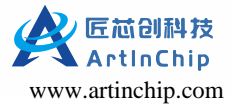

void lv\_demo\_music(void); lv\_demo\_music(); #else void base\_ui\_init(); base\_ui\_init(); #endif

2. 如果要调用lvgl-ui/lvgl/demos下的benchmark,则需关闭LV\_USE\_DEMO\_MUSIC,打开宏定义#define LV\_USE\_DEMO\_BENCHMARK 1, 修改main.c中的base\_ui\_init()为需要的demo人口函数即可,如下所示:

```
/*Create a Demo*/
#if LV_USE_DEMO_MUSIC == 1
void lv_demo_music(void);
lv_demo_music();
#else
//void base_ui_init();
//base_ui_init();
void lv_demo_benchmark();
lv_demo_benchmark();
lv_demo_benchmark();
```

# 2.1.6. LVGL库中samples使用

官方LVGL库lvgl-ui/lvgl/examples目录下是各种控件的测试用例,以调用get\_started目录下的lv\_example\_get\_started\_1.c为例 进行流程说明:

- 1. samples相应的宏定义在lv\_conf.h中已经默认打开:#define LV\_BUILD\_EXAMPLES 1
- 2. 修改main.c中的入口函数:

```
/*Create a Demo*/
#if LV_USE_DEMO_MUSIC == 1
void lv_demo_music(void);
lv_demo_music();
#else
//void base_ui_init();
//base_ui_init();
void lv_example_get_started_1();
lv_example_get_started_1();
#endif
```

# 2.1.7. 第三方库支持

- freetype库支持
  - 1. 选择freetype包,在Luban根目录下执行 make menuconfig,进入 menuconfig

```
ArtInChip Luban SDK Configuration --->
Third-party packages --->
[*] freetype --->
```

2. 目录lvgl-ui/lvgl/examples/libs/freetype/lv\_example\_freetype\_1.c下示例调用

在lv\_conf.h头文件中打开宏定义

```
#define LV_USE_FREETYPE 1
#define LV_BUILD_EXAMPLES 1
```

3. 修改main.c中的入口函数:

```
/*Create a Demo*/
#if LV_USE_DEMO_MUSIC == 1
    void lv_demo_music(void);
    lv_demo_music();
#else
    //void base_ui_init();
    //base_ui_init();
    void lv_example_freetype_1(void);
    lv_example_freetype_1();
#endif
```

4. 设置lvgl-ui/lvgl/examples/libs/freetype/Lato-Regular.ttf字体的打包目录,复制字体到lvgl-ui/base\_ui/asserts/font目录下,则会把字体打包到系统目录/usr/local/share/lvgl\_data/font目录下

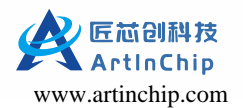

5. 修改代码lv\_example\_freetype\_1.c中字体文件路径

```
void lv_example_freetype_1(void)
{
    /*Create a font*/
    static lv_ft_info_t info;
    /*FreeType uses C standard file system, so no driver letter is required.*/
    //info.name = "./lvgl/examples/libs/freetype/Lato-Regular.ttf";
    info.name = "/usr/local/share/lvgl_data/font/Lato-Regular.ttf";
    info.weight = 24;
    info.style = FT_FONT_STYLE_NORMAL;
    info.mem = NULL;
    if(!lv_ft_font_init(&info)) {
         LV_LOG_ERROR("create failed.");
    }
    /*Create style with the new font*/
    static lv_style_t style;
    lv_style_init(&style);
    lv_style_set_text_font(&style, info.font);
    lv_style_set_text_align(&style, LV_TEXT_ALIGN_CENTER);
    /*Create a label with the new style*/
    lv_obj_t * label = lv_label_create(lv_scr_act());
    lv_obj_add_style(label, &style, 0);
    lv_label_set_text(label, "Hello world\nI'm a font created with FreeType");
    lv_obj_center(label);
}
```

# 2.2. SquareLine Studio

SquareLine GUI是LVGL官网推荐的GUI 图形化辅助设计工具,可使用LVGL图形库开发UI,且支持多个平台,如 MacOS、Windows和Linux。在该工具中,我们通过拖放就可以在屏幕上添加和移动小控件,图像和字体的处理也变得十 分简单,但不具备编译调试代码的功能,界面设计完成后需要导出工程到其他IDE工具进行模拟和调试。可以通过访问 LVGL官网 http://lygl.io 获取更多信息。

### 2.2.1. 导出工程

SquareLine工具自带了LVGL官方提供的一些demo示例,在学习控件用法时候可以查看这些demo示例,以打开 Futuristic\_Ebike为例,从SquareLIne工具左上角File菜单选择new或open,在弹出的选择对话框中选择example选项卡,然后 双击Futuristic\_Ebike图标

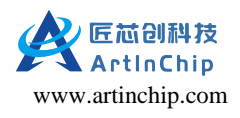

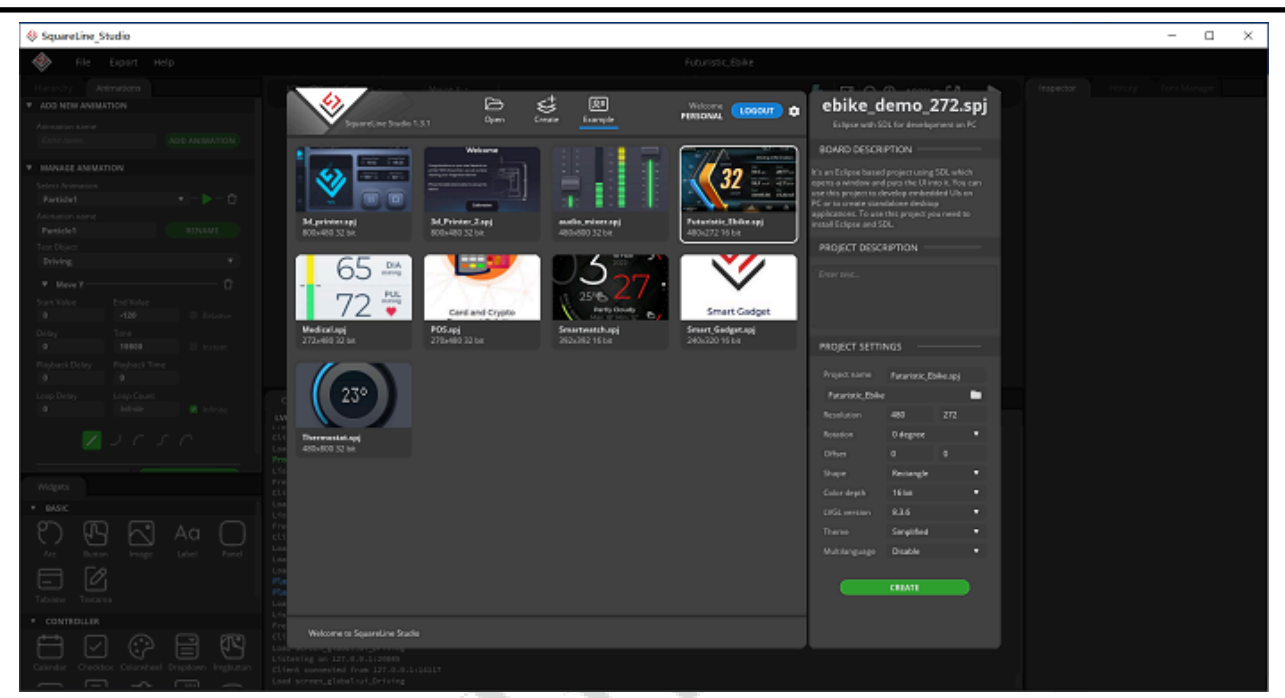

图 2-11 example打开示意图

Futuristic\_Ebike工程打开后如下图所示,可以点击右上角的播放按钮,通过鼠标的滑动和点击事件来查看当前的UI效果,SquareLine提供了widget拖拽功能,通过属性设置控件的一些行为动作,该工具还提供了便捷的动画设计功能。

| Squaretine_Studio                                                                                                    |                                                                                                    |                     |                  | - 🗆 X                                                                                                    |
|----------------------------------------------------------------------------------------------------|----------------------------------------------------------------------------------------------------|---------------------|------------------|----------------------------------------------------------------------------------------------------|
| 🚸 File Expart Help                                                                                                    |                                                                                                    | Futuristic_Ebike    |                  |                                                                                                    |
|                                                                                                    | うご Screenes 16<br>Mogers 12856 Monre Y :                                                                                                    | Putantitic, Bake    | ■ @ @ 100%+ 23 ▶ | Insentor Indexy Part Manager  Varian  Defining  Lapara  Part No  Natager  Same Same Same Same Same Same Same Sam                                                                                                    |
| Orderprocessor     Orderprocessor     Orderpro | Console Assess<br>EVAL To an encore second<br>taxas a second solution for the second<br>Conservation of the second second<br>Conservation of the second second<br>Conservation of the second second second<br>Conservation of the second second second<br>conservation of the second second second second<br>conservation of the second second second second<br>conservation of the second second secon | 4100× 600036 012045 |                  | STATI<br>DEALET •<br>• STREELEMAND<br>• Enclopeend image<br>• Enclopeend image<br>• Enclope<br>• Double<br>• Double<br>• Enclope<br>• Enclope<br>• Enclope<br>• Enclopeend image<br>• Enclopeend image<br>• Enclopee                                                                                                    |
| Assc     Assc     Assc     Arg     Arg    | Pertitizi, Amerika villed<br>Pertitizi, Amerika villed<br>Pertitizi, Amerika villed<br>Neutritizi, Amerika villed<br>West, Amerika villed<br>West, Amerika villed<br>Pertitizi, Amerika villed<br>Pertitizi, Amerika villed<br>West, Lienaville valled<br>West, Lienaville valled<br>West, Lienaville valled<br>West, Lienaville valled<br>West, Lienaville valled<br>Pris Sorig & programs<br>Arismer Dee                                                                                                    |                     |                  | Put Dov Put Colorn<br>• Test<br>• STRL (SCROLLANE)<br>• Indigeneed<br>• Indigeneed<br>• Indigeneed<br>• Databas<br>• Structure<br>• Databas<br>• Structure<br>• Structure<br>• Databas<br>• Structure<br>• Structure |

### 图 2-12 工程窗口示意图

UI效果调整或设计完成后,可以通过export导出功能导出UI文件或项目代码工程,UI文件是png资源图片通过SquareLine转换成C数组的源文件,导出的项目工程是可以在相应的IDE工具进行模拟调试的工程,例如Eclipse,Vistal Studio,VsCode等。

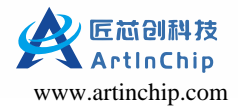

| SquareLine Stu          | dio 1.3.1 Open                                                                             | Create Example                                                                 | Welco<br>PERSON  |                            | Eclipse with                                                                                                    | SDL for develop<br>on PC                                                                                                | ment                           |
|-------------------------|--------------------------------------------------------------------------------------------|--------------------------------------------------------------------------------|------------------|----------------------------|----------------------------------------------------------------------------------------------------|----------------------------------------------------------------------------------------------------|--------------------------------|
| Arduino De              | sktop Espressif                                                                            | Nuvoton                                                                        |                  |                            | BOARD DESCRI                                                                                                    | PTION                                                                                                    |                                |
| nn.                     | Micropython for Unix<br>Try out LVGL with Micropython,<br>pattern you can easily utalize o | and other platforms<br>As a starting point the unix port is<br>ther ports too. |                  | INFO LICENSE<br>g the same | It's an Eclipse based<br>opens a window and<br>use this project to d<br>PC or to create stani<br>applications. To use<br>install Eclipse and SI | project using SDL w<br>puts the UI into it. Ye<br>evelop embedded UI:<br>Jalone desktop<br>this project you need<br>DL. | hich<br>Iu can<br>I on<br>I to |
| MicroPython             |                                                                                            |                                                                                |                  |                            | PROJECT DESCR                                                                                                    | RIPTION                                                                                                    |                                |
|                         | Language: Micropython   Kes.                                                               | : 800 x 480   Color: 8, 16, 16 sw, 3.                                          | z   LVGL: 8.2.0, | V1.0.1                     |                                                                                                    |                                                                                                    |                                |
|                         | Eclipse with SDL for d                                                                     | evelopment on PC                                                               |                  | INFO LICENSE               |                                                                                                    |                                                                                                    |                                |
|                         | Eclipse based project using SDI                                                            | . to develop UIs on PC.                                                        |                  |                            |                                                                                                    |                                                                                                    |                                |
|                         |                                                                                            |                                                                                |                  |                            | PROJECT SETTI                                                                                                    | NGS                                                                                                    |                                |
|                         | Language: C   Res.: 800 x 480                                                              | Color: 8, 16, 16 sw, 32   LVGL: 8.2                                            | .0, 8.3.*        | v1.0.2 🔻                   |                                                                                                    | SquareLine_Projec                                                                                                    | Lspj                           |
|                         |                                                                                            |                                                                                |                  |                            | C:\Users\IT\Doc                                                                                                    | uments\SquareLine\                                                                                                    |                                |
|                         | Visual Studio 2010 for                                                                     | development on Winder                                                          | us DC            |                            |                                                                                                    |                                                                                                    |                                |
| Vis<br>Lar              | Visual Studio 2019 Ior                                                                     | Visual Studio 2019 for development on Windows PC.                              | wsrc             |                            | Rotation                                                                                                    | 0 degree                                                                                                    |                                |
|                         |                                                                                            |                                                                                |                  |                            | Offset                                                                                                    |                                                                                                    |                                |
|                         | Language: C   Res. 800 x 480   Color: 8 16 16 xw 32    VG : 8.2.0 8.3.*                    | v1.0.1 🔻                                                                       | Shape            | Rectangle                  | •                                                                                                    |                                                                                                    |                                |
|                         |                                                                                            |                                                                                | ,                |                            | Color depth                                                                                                    | 32 bit                                                                                                    | •                              |
|                         |                                                                                            |                                                                                |                  |                            | LVGL version                                                                                                    | 8.3.6                                                                                                    |                                |
|                         | VS Code with SDL for o                                                                     | development on PC                                                              |                  | INFO LICENSE               | i heme<br>Mukilaanuana                                                                                                    | Light                                                                                                    | ÷.                             |
|                         | VS Code based project using SI                                                             |                                                                                |                  |                            | musnarguage                                                                                                    | orsaule                                                                                                    |                                |
|                         | Language: C   Res.: 800 x 480                                                              | Color: 8, 16, 16 sw, 32   LVGL: 8.2                                            | .0, 8.3.*        | v1.0.1 🔻                   |                                                                                                    | CREATE                                                                                                    |                                |
| Welcome to SquareLine S | itudio                                                                                     |                                                                                |                  |                            |                                                                                                    |                                                                                                    |                                |

#### 图 2-13 创建新工程示例图

#### lvgl > ebike\_demo

| 名称                    | 修改日期            | 类型            | 大小    |
|-----------------------|-----------------|---------------|-------|
| .settings             | 2023/4/11 12:50 | 文件夹           |       |
| lv_drivers            | 2023/4/11 12:50 | 文件夹           |       |
| lvgl                  | 2023/4/11 12:50 | 文件夹           |       |
| 🔒 ui                  | 2023/4/11 12:50 | 文件夹           |       |
| 🗋 .cproject           | 2022/12/19 4:18 | CPROJECT 文件   | 17 KB |
| 🗋 .project            | 2023/4/11 12:50 | PROJECT 文件    | 1 KB  |
| 🗋 .pydevproject       | 2022/12/19 4:18 | PYDEVPROJECT  | 1 KB  |
| 🗈 lv_conf.h           | 2023/4/11 12:50 | C/C++ Header  | 26 KB |
| 🗈 lv_drv_conf.h       | 2023/4/11 12:50 | C/C++ Header  | 14 KB |
| 🖻 main.c              | 2022/12/19 4:18 | C Source      | 3 KB  |
| 📄 pc_simulator.launch | 2022/12/19 4:18 | LAUNCH 文件     | 2 KB  |
| README.md             | 2022/12/19 4:18 | Markdown File | 2 KB  |

### 图 2-14 导出工程目录结构

### 2.2.2. 编译导出的UI代码

- •复制ui目录到sdk中的目录luban/source/artinchip/lvgl-ui下
- •修改luban/source/artinchip/lvgl-ui/CMakeLists.txt,中的app目录配置为ui

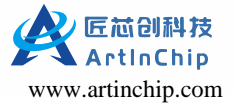

- •修改main.c中的入口函数:
- •重新编译lvgl-ui

### 之 注:

Squareline Studo生成的image图片都是build-in的图片,当图片比较大的时候会占用比较多的存储空间,可参考 base\_ui示例中的方法,修改为从文件中读取png、jpg图片,从文件读取png、jpg图片,默认会使用硬件解码

# 2.3. lvgl–ui

lvgl-ui 是 ArtInChip 开发的一款用于演示 LVGL 基本操作的一个 demo,包含 png、jpg 硬件解码和 build-in 图片使用方式:

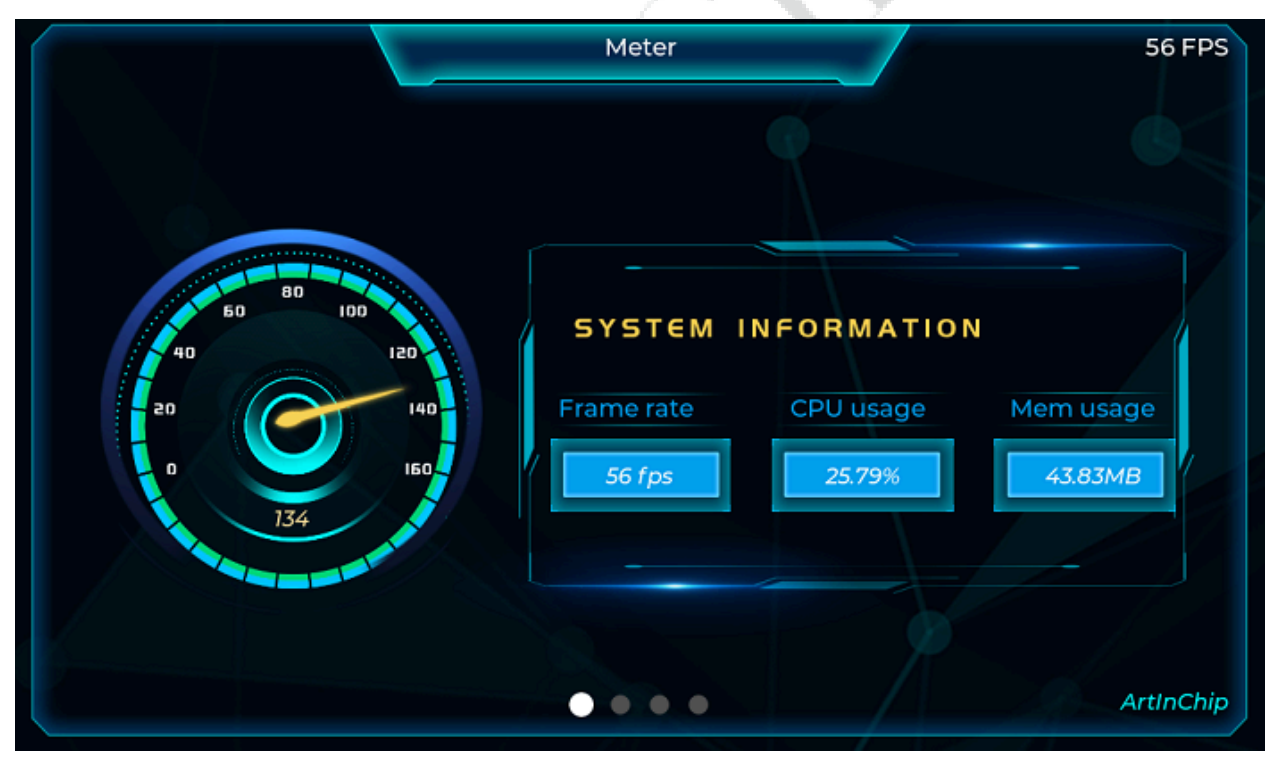

lvgl-ui一共有4四个页面,功能包括:

- 仪表演示第二个页面为音乐播放演示、第三个页面为菜单演示、
- 音乐播放演示
- •图片菜单演示
- 播放器演示

播放器演示页面需要打开base\_ui.c中的宏定义VIDEO\_PLAYER,默认为打开状态

### 2.3.1. 打开lvgl-ui

在 Luban 根目录下执行 make menuconfig, 进入 menuconfig

```
ArtInChip Luban SDK Configuration --->
ArtInChip packages --->
[*] lvgl-ui --->
```

编译选择lvgl-ui将生成lvgl库和相应的应用程序:test\_lvgl

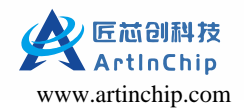

### 2.3.2. 功能选择

- •用户可以通过lv\_conf.h中的宏定义去配置LVGL的功能参数
- 在lv\_conf.h中至少需要有宏定义LV\_COLOR\_DEPTH, LV\_COLOR\_DEPTH的值可以是32或者16, 分别表示argb8888 格式和rgb565格式, LV\_COLOR\_DEPTH的设置需要和dts中framebuffer的格式设置保持一致
- •目前我们在lv\_conf.h只是加入了最常用的宏定义,如果需要添加更多的宏定义可以参考lvgl库目录下 lv\_conf\_template.h中的定义,复制相关的宏定义到lv\_conf.h即可

### 2.3.3.运行

在目录luban/package/artinchip/lvgl-ui/S00lvgl下的启动脚本,编译后会打包到系统路径/etc/init.d/S00lvgl,开机自动运行 lvgl\_ui

#### 2.3.4. 打印输出重定向

lvgl-ui 默认日志输出到 /dev/null,不进行显示,如果要进行调试可以在 S00lvgl 中进行重定向修改

```
# 屏蔽打印
PID=`$DAEMON > /dev/null 2>&1 & echo $!
# 打印在控制台输出
PID=`$DAEMON > /dev/stderr 2>&1 & echo $!
```

需要重新编译模块,才能生效

```
make clean
make lvgl-ui-rebuild
```

#### 2.3.5. LVGL的打印宏

- 在lv\_conf.h中打开宏定义 #define LV\_USE\_LOG 1
- •当打开LV\_USE\_LOG后,可以设置打印级别,默认打印级别设置为LV\_LOG\_LEVEL\_WARN

#### 2.3.6. 图片缓存开关

- •通过lv\_conf.h中宏定义LV\_IMG\_CACHE\_DEF\_SIZE来控制是否缓存图片
- 通过main.c中的宏定义IMG\_CACHE\_NUM来控制缓存的图片的张数

#### 2.3.7. 代码说明

•界面滑动

不同页面通过滑动操作切换,页面滑动使用了控件tabview

```
lv_obj_set_size(main_tabview, 1024, 600);
lv_obj_set_pos(main_tabview, 0, 0);
lv_obj_set_style_bg_opa(main_tabview, LV_OPA_0, 0);
lv_obj_t *main_tab0 = lv_tabview_add_tab(main_tabview, "main page 0");
lv_obj_t *main_tab1 = lv_tabview_add_tab(main_tabview, "main page 1");
lv_obj_set_style_bg_opa(main_tab0, LV_OPA_0, 0);
lv_obj_set_style_bg_opa(main_tab1, LV_OPA_0, 0);
lv_obj_set_size(main_tab0, 1024, 600);
lv_obj_set_size(main_tab1, 1024, 600);
lv_obj_set_pos(main_tab1, 0, 0);
```

•背景图片

背景图片通过image控件来创建,是一个名字为global\_bg.png的png图片,此图片会采用注册的硬件解码器进行解码

```
static lv_obj_t *img_bg = NULL;
img_bg = lv_img_create(lv_scr_act());
```

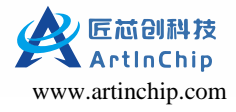

```
lv_img_set_src(img_bg, LVGL_PATH(global_bg.png));
 lv_obj_set_pos(img_bg, 0, 0);
• 菜单图片
 菜单图片也通过image控件来创建,是png图片,此图片也会采用注册的硬件解码器进行解码
 lv_obj_t *sub_image00 = lv_img_create(sub_tab0);
 lv_img_set_src(sub_image00, LVGL_PATH(cook_0.jpg));
 lv_obj_set_pos(sub_image00, 36, 100);
• fake image
 fake image不是一个真实的图片,通过此方式可以方便的对一个矩形区域进行填充:包括alpha、red、green、blue
 static lv_obj_t *img_bg = NULL;
 FAKE_IMAGE_DECLARE(bg_dark) // 声明(bg_dark名字可修改)
 /* 最后一个参数为要设置的颜色值: bit31:24 为alpha */
 FAKE_IMAGE_INIT(bg_dark, 1024, 600, 0, 0x0000000);
 lv_img_set_src(img_bg, FAKE_IMAGE_NAME(bg_dark)); // 设置fake image数据源
• build-in image
 build-in image是通过数组变量在程序中表示图像,图片转换成.c文件的工具参考官网:http://lvgl.io/tools/
 imageconverter
 uint8_t circle_white_map[] = {
        0x00, 0x00, 0x00, 0x00, 0x00, 0x00, 0x00, 0x00, 0x00, 0x00, 0x00, 0x00, 0x00, 0xf, 0x50, 0xff, 0x7f, 0xff,
        const lv_img_dsc_t circle_white = {
    .header.cf = LV_IMG_CF_TRUE_COLOR_ALPHA,
    .header.always_zero = 0,
    .header.reserved = 0,
    .header.w = 20,
    .header.h = 20,
    .data_size = 400 * LV_IMG_PX_SIZE_ALPHA_BYTE,
    .data = circle_white_map,
 };
 static lv_obj_t * circle_0 = lv_img_create(img_bg);
 lv_img_set_src(circle_0, &circle_white);
```

```
lv_obj_align(circle_0, LV_ALIGN_BOTTOM_MID, -16, -28);
```